| 医院科        |          | 运行条件       | 件           | 版 本:<br>执行日期: | <i>~~</i> |
|------------|----------|------------|-------------|---------------|-----------|
| <u></u> 至. | н        | TIACHI (日亚 | ) 7180      |               | 第 1 贝     |
|            |          |            |             |               |           |
|            |          |            |             |               |           |
|            |          |            |             |               |           |
| ì          | <u></u>  | 行          | 条           | 件             |           |
| •          |          |            |             |               |           |
| н          | ITACI    |            | <b>立)71</b> | 80            |           |
| ••         |          | ●●●        | <u> </u>    | 00            |           |
|            | 自才       | 动生化分       | ↑析仪         |               |           |
|            |          |            |             |               |           |
|            |          |            |             |               |           |
|            |          |            |             |               |           |
|            |          |            |             |               |           |
|            |          |            |             |               |           |
|            |          |            |             |               |           |
|            | 又仵编亏<br> |            |             |               |           |
|            |          |            |             |               |           |
|            | 甲1%百     |            |             |               |           |
|            | 1667年1月  |            |             |               |           |
|            |          |            |             |               |           |

| 医院 | 法行冬州            | 版 本:        |
|----|-----------------|-------------|
| 科  | <b>迎门东</b> 厅    | 执行日期:       |
| 室  | HITACHI(日立)7180 | 共 4 页 第 2 页 |

#### 1 、 运行环境

为保证仪器的正常运行,仪器必须在满足下列各条件和维持相应环境的情况下使用:

- 1.1、灰尘少、换气良好的环境。
- 1.2、避免阳光直接照射。
- 1.3、地面水平良好(斜度1/200以下)。
- 1.4、地面强度要能够承受400kg的重量。
- 1.5、室内温度保持在15~32℃,每次运行中温度变化不能超过±2℃。
- 1.6、室内相对湿度应保持在45~85%。
- 1.7、不能有身体可觉察的振动。
- 1.8、仪器周围5m以内有配电盘。
- 1.9、电源电压变动在220±10V之内。
- 1.10、在仪器附近没有发射高频的机械(离心机、放电装置等)。
- 1.11、关于电磁波必须注意以下事项:

放置本仪器的房间请勿带入以下电器:手机、对讲机等发出特定电磁波的小功率电器。

- 1.12、有保护性接地(接地电阻10Ω以下)。
- 1.13、离子交换水供给装置的出水水压应在49~343KPa(0.5~3.5kgf/cm2)范围内。

|    |                 |         | _ |
|----|-----------------|---------|---|
| 医院 | 法行复件            | 版 本:    |   |
| 科  | <b>运门东</b> 什    | 执行日期:   |   |
| 室  | HITACHI(日立)7180 | 共4页 第3页 |   |

#### 2 、 安全条款

2.1、以下是7180自动分析仪的警告事项,如不遵守,使用者会有死亡或重伤危险

的可能性,严重程度与以下排序无关:

- 2.1.1、在使用对人体有危害或发生感染的样品时,请使用橡胶手套,不要直接接触。 如身体被沾染时,应用大量的水冲去并消毒,必要时应接受医生检查。 仪器被沾染时应进行消毒。
- 2.1.2、在仪器上面和周围不要使用可燃性危险品、避免引起火灾和爆炸。
- 2.1.3、在仪器运转过程中,勿触及样品针、试剂针、搅拌棒、反应容器、清洗机构等, 以避免人身伤害。
- 2.1.4、仪器的操作、保养应按规定的程序进行,不触摸指定部位以外的地方。

通电中不可打开分析部分的前面、背面及侧面的挡板,触摸冷却风扇会造成受伤。

2.2、以下是7180自动分析仪的注意事项,如不遵守,使用者会有发生轻伤或

损害物品的可能性。严重程度与以下排序无关:

- 2.2.1、打开背部档板时应关闭电源开关(OFF),只在指定部位上作业。在电源开关 处于(ON)状态下接触线路板有触电危险。
- 2.2.2、禁止打开仪器前右侧、背面及侧面面板,触及线路板会损害IC电路。
- 2.2.3、请勿肉眼直视光源灯光,否则会伤害眼睛。看光源灯时请用防护眼镜。
- 2.2.4、试剂等沾染皮肤时要用水充分清洗,必要时请医生检查。
- 2.2.5、废液的处理应遵循有关法规,含有试剂的物质与试剂厂家商量后,根据设施的 排水基准进行必要的处理。浓废液(含反应液),应采取相当于感染性废弃物 的处理方法;

| 匠吃 |                 | 版 木.    |
|----|-----------------|---------|
| 医闭 | 运行条件            | 版 本:    |
| 科  | と日本日            | 执行日期:   |
| 室  | HITACHI(日立)7180 | 共4页 第4页 |

2.2.6、本仪器以血清、尿及脑脊液为样品供临床化学分析、免疫学检验使用,

其它用途有可能不能使用。

- 2.2.7、遵守指定的安装条件,否则有可能影响测定的可靠性或损伤仪器。
- 2.2.8、反应容器、样品杯、废液流路不得使用有机溶剂,也不要使用易粘附在样品杯、 试剂吸嘴、反应容器上的试剂、样品。
- 2.2.9、样品中不能混有纤维蛋白、灰尘等不溶性物质。例如血清中悬浮的纤维蛋白

堵塞样品针会成为测定结果不准确的原因。

- 2.2.10、目视计算机屏幕作业1日内不要超6小时,并且连续工作1小时应休息10分钟。
- 注意 上述重伤是指失明、外伤、烧伤(高温、低温)、触电、骨折、中毒等有后遗症及需住院、长期就医的情况
  轻伤是指不需住院和不需长期就医的情况。
  物品损害是指房屋、财产及家畜等造成的扩大损害。

| 医院 | 名               | 每日开关机程 <sup>P</sup> | 芧    | 版 本:<br>执行日期。 |       |  |  |  |  |  |  |  |  |
|----|-----------------|---------------------|------|---------------|-------|--|--|--|--|--|--|--|--|
| 室  | F               | HITACHI(日立)718      | 80   | 共 5 页         | 第 1 页 |  |  |  |  |  |  |  |  |
| 每  | 日子              | F关札                 | 几程   | 序             |       |  |  |  |  |  |  |  |  |
| ŀ  | HITACHI(日立)7180 |                     |      |               |       |  |  |  |  |  |  |  |  |
|    | 占:              | ホチルムキ               | チイン  |               |       |  |  |  |  |  |  |  |  |
|    | H7              | 列主化力的               | I IX |               |       |  |  |  |  |  |  |  |  |
|    |                 |                     |      | 1             |       |  |  |  |  |  |  |  |  |
|    | 文件编号            |                     |      |               |       |  |  |  |  |  |  |  |  |
|    | 编写者             |                     |      |               |       |  |  |  |  |  |  |  |  |
|    | 审核者             |                     |      |               |       |  |  |  |  |  |  |  |  |
|    | 批准者             |                     |      | ]             |       |  |  |  |  |  |  |  |  |
|    |                 |                     |      | -             |       |  |  |  |  |  |  |  |  |

| 医院 |  |
|----|--|
| 科  |  |
| 室  |  |

# 每日开关机程序

HITACHI(日立)7180

版 本: 执行日期: 共 5 页

#### <u>1、开机前检查</u>

1.1、加注系统

探针(样品针、试剂针)、搅拌棒是否沾有水滴、脏污;是否弯曲、堵塞;

各清洗槽是否脏污或堵塞。如有以上情况发生,请参照《7180使用说明书》处理。

#### 1.2、清洗液 检查清洗液,不足时添加

| 清洗液位置             | 清洗液种类      |
|-------------------|------------|
| 2号试剂盘45号位         | HITERGENT  |
| 分析仪上面板1D1,2D1位    | HIALKALI-D |
| ★ 分析仪上面板1D2, 2D2位 | HICARRYNON |
| 仪器左前门下左侧管路        | HIALKALI-D |
| 仪器左前门下右侧管路        | HICARRYNON |
| 样品盘W1位置           | HIALKALI-D |

#### ★ 此清洗剂为选用

以上所有清洗剂请使用日立原厂清洗剂

1.3、废液桶

倒掉废液,清理废液桶。

1.4、打印机

检查打印纸足够并已正确安装。

1.5、仪器台面

确认仪器台面清洁、无杂物。

1.6、供电电源

检查UPS开关应在(ON)状态。

1.7、供水

打开自来水龙头,接通水机的电源。

7180耗水速度最大约50升/小时,水质要求电导率<1µS/cm。

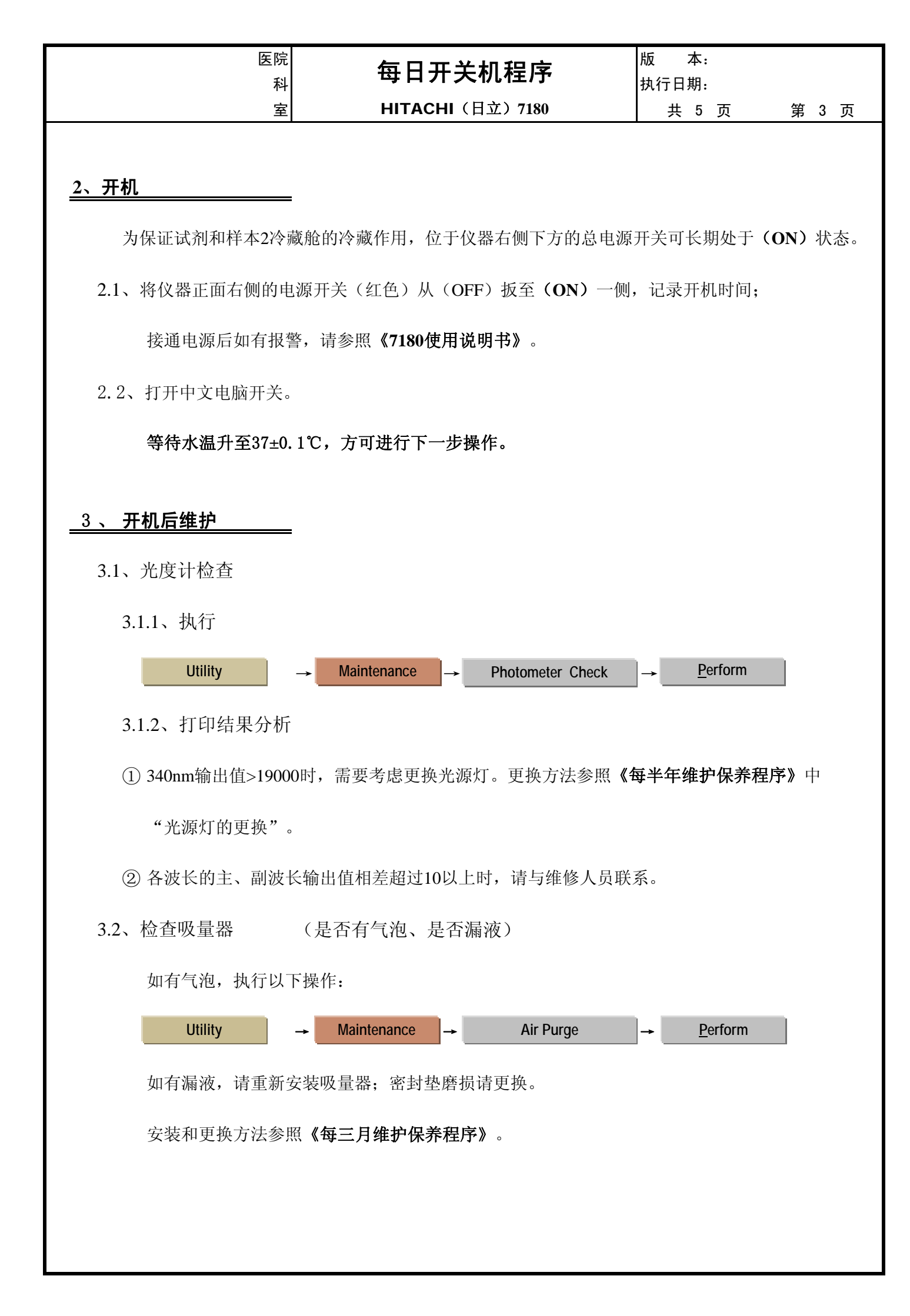

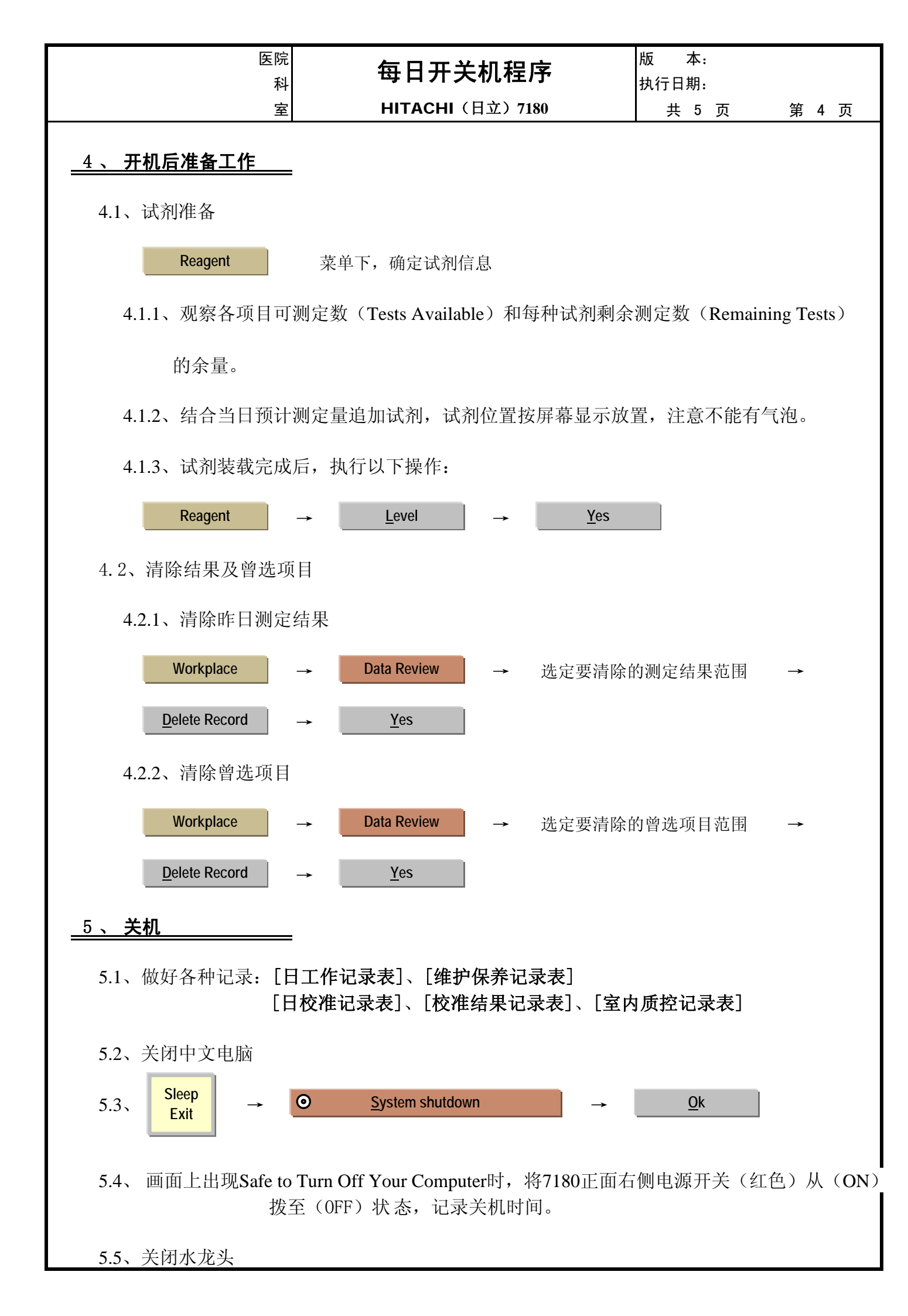

| 医院科 | 每日开关机程序         | 版 本:<br>执行日期: |  |
|-----|-----------------|---------------|--|
| 室   | HITACHI(日立)7180 | 共 5 页 第 5 页   |  |
|     |                 |               |  |

5.6、关闭水机电源开关

# <u> 6 、 关机后维护</u>

6.1、擦拭探针(样品针、试剂针)

将样品盘或试剂盘取出,将针臂抬至盘的上方,用蘸有无水乙醇的纱布擦拭针的外表。

6.2、擦拭搅拌棒

用蘸有2%HITERGENT的纱布擦拭。然后,用蘸纯水的纱布擦干净。

|    | 每日开关机程序 |      |     |      |     |     |     | HITACHI(日立)7180 |      |           |      | 日工作记录表 |         |      |      |      | 年<br>月 |      |      |      |     |
|----|---------|------|-----|------|-----|-----|-----|-----------------|------|-----------|------|--------|---------|------|------|------|--------|------|------|------|-----|
|    |         |      | 1、开 | 机前检查 | 查   |     |     | 2、              | 开机   | 3、开机后维    | 护    | 4      | 、开机后准备  |      |      | 5、关机 |        |      | 6、关材 | 1后维护 |     |
| 日期 | 1.1     | 1. 2 | 1.3 | 1.4  | 1.5 | 1.6 | 1.7 | 2. 1            | 2. 2 | 3. 1      | 3. 2 | 4. 1   | 4. 2    | 5. 1 | 5.2  | 5.3  | 5.4    | 5.5  | 6. 1 | 6. 2 | 操作者 |
|    | 加注系统    | 清洗液  | 废液桶 | 打印机  | 台面  | 供电  | 供水  | 时间              | 中文电脑 | 光度计340nm值 | 吸量器  | 试剂     | 清除结果和项目 | 记录   | 中文电脑 | 关机时间 | 水龙头    | 水机电源 | 擦针   | 搅拌棒  |     |
| 1  |         |      |     |      |     |     |     |                 |      |           |      |        |         |      |      |      |        |      |      |      |     |
| 2  |         |      |     |      |     |     |     |                 |      |           |      |        |         |      |      |      |        |      |      |      |     |
| 3  |         |      |     |      |     |     |     |                 |      |           |      |        |         |      |      |      |        |      |      |      |     |
| 4  |         |      |     |      |     |     |     |                 |      |           |      |        |         |      |      |      |        |      |      |      |     |
| 5  |         |      |     |      |     |     |     |                 |      |           |      |        |         |      |      |      |        |      |      |      |     |
| 6  |         |      |     |      |     |     |     |                 |      |           |      |        |         |      |      |      |        |      |      |      |     |
| 7  |         |      |     |      |     |     |     |                 |      |           |      |        |         |      |      |      |        |      |      |      |     |
| 8  |         |      |     |      |     |     |     |                 |      |           |      |        |         |      |      |      |        |      |      |      |     |
| 9  |         |      |     |      |     |     |     |                 |      |           |      |        |         |      |      |      |        |      |      |      |     |
| 10 |         |      |     |      |     |     |     |                 |      |           |      |        |         |      |      |      |        |      |      |      |     |
| 10 |         |      |     |      |     |     |     |                 |      |           |      |        |         |      |      |      |        |      |      |      |     |
| 12 |         |      |     |      |     |     |     |                 |      |           |      |        |         |      |      |      |        |      |      |      |     |
| 14 |         |      |     |      |     |     |     |                 |      |           |      |        |         |      |      |      |        |      |      |      |     |
| 15 |         |      |     |      |     |     |     |                 |      |           |      |        |         |      |      |      |        |      |      |      |     |
| 16 |         |      |     |      |     |     |     |                 |      |           |      |        |         |      |      |      |        |      |      |      |     |
| 17 |         |      |     |      |     |     |     |                 |      |           |      |        |         |      |      |      |        |      |      |      |     |
| 18 |         |      |     |      |     |     |     |                 |      |           |      |        |         |      |      |      |        |      |      |      |     |
| 19 |         |      |     |      |     |     |     |                 |      |           |      |        |         |      |      |      |        |      |      |      |     |
| 20 |         |      |     |      |     |     |     |                 |      |           |      |        |         |      |      |      |        |      |      |      |     |
| 21 |         |      |     |      |     |     |     |                 |      |           |      |        |         |      |      |      |        |      |      |      |     |
| 22 |         |      |     |      |     |     |     |                 |      |           |      |        |         |      |      |      |        |      |      |      |     |
| 23 |         |      |     |      |     |     |     |                 |      |           |      |        |         |      |      |      |        |      |      |      |     |
| 24 |         |      |     |      |     |     |     |                 |      |           |      |        |         |      |      |      |        |      |      |      |     |
| 25 |         |      |     |      |     |     |     |                 |      |           |      |        |         |      |      |      |        |      |      |      |     |
| 26 |         |      |     |      |     |     |     |                 |      |           |      |        |         |      |      |      |        |      |      |      |     |
| 27 |         |      |     |      |     |     |     |                 |      |           |      |        |         |      |      |      |        |      |      |      |     |
| 28 |         |      |     |      |     |     |     |                 |      |           |      |        |         |      |      |      |        |      |      |      |     |
| 29 |         |      |     |      |     |     |     |                 |      |           |      |        |         |      |      |      |        |      |      |      |     |
| 30 |         |      |     |      |     |     |     |                 |      |           |      |        |         |      |      |      |        |      |      |      |     |
| 31 |         |      |     |      |     |     |     |                 |      |           |      |        |         |      |      |      |        |      |      |      |     |

| 医院科    | 24小时                                                                                        | 不关机-起始运           | 行程序           | 版 本:<br>执行日期: |       |
|--------|---------------------------------------------------------------------------------------------|-------------------|---------------|---------------|-------|
| 室      | ŀ                                                                                           | HITACHI(日立)718    | 30            | 共 4 页         | 第 1 页 |
|        |                                                                                             |                   |               |               |       |
|        |                                                                                             |                   |               |               |       |
|        |                                                                                             |                   |               |               |       |
|        |                                                                                             |                   |               |               |       |
| _      |                                                                                             |                   | <b>b</b>      |               |       |
| 24/]\F | 时不美                                                                                         | 关机-起如             | 台运行           | <b> ,程序</b>   |       |
|        |                                                                                             |                   |               |               |       |
|        |                                                                                             | · · · · · · · · · | ,             |               |       |
| •      | ΗΤΑΟ                                                                                        | CHI(日立            | E) <b>718</b> | 0             |       |
|        | <u></u>                                                                                     | =+++              | ニんり           |               |       |
|        | 日7                                                                                          | 列土化分析             | T1X           |               |       |
|        |                                                                                             |                   |               |               |       |
|        |                                                                                             |                   |               |               |       |
|        |                                                                                             |                   |               |               |       |
|        |                                                                                             |                   |               |               |       |
|        |                                                                                             |                   |               |               |       |
|        |                                                                                             |                   |               |               |       |
|        |                                                                                             |                   |               | _             |       |
|        | 文件编号                                                                                        |                   |               |               |       |
|        | 编写者                                                                                         |                   |               |               |       |
|        | 宙核者                                                                                         |                   |               | -             |       |
|        | -<br>-<br>-<br>-<br>-<br>-<br>-<br>-<br>-<br>-<br>-<br>-<br>-<br>-<br>-<br>-<br>-<br>-<br>- |                   |               | -             |       |
| l l    | 批准者                                                                                         |                   |               | J             |       |
|        |                                                                                             |                   |               |               |       |
|        |                                                                                             |                   |               |               |       |

HITACHI(日立)7180

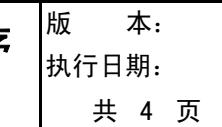

### <u>1、工作前检查</u>

1.1、加注系统

探针(样品针、试剂针)、搅拌棒是否沾有水滴、脏污;是否弯曲、堵塞;

各清洗槽是否脏污或堵塞。如有以上情况发生,请参照《7180使用说明书》处理。

#### 1.2、清洗液 检查清洗液,不足时添加

室

| 清洗液位置             | 清洗液种类      |
|-------------------|------------|
| 2号试剂盘45号位         | HITERGENT  |
| 分析仪上面板1D1,2D1位    | HIALKALI-D |
| ★ 分析仪上面板1D2, 2D2位 | HICARRYNON |
| 仪器左前门下左侧管路        | HIALKALI-D |
| 仪器左前门下右侧管路        | HICARRYNON |
| 样品盘W1位置           | HIALKALI-D |

#### ★ 此清洗剂为选用

以上所有清洗剂请使用日立原厂清洗剂

1.3、废液桶

倒掉废液,清理废液桶。

1.4、打印机

检查打印纸足够并已正确安装。

1.5、仪器台面

确认仪器台面清洁、无杂物。

1.6、供水

打开自来水龙头,接通水机的电源。

7180耗水速度最大约50升/小时,水质要求电导率<1µS/cm。

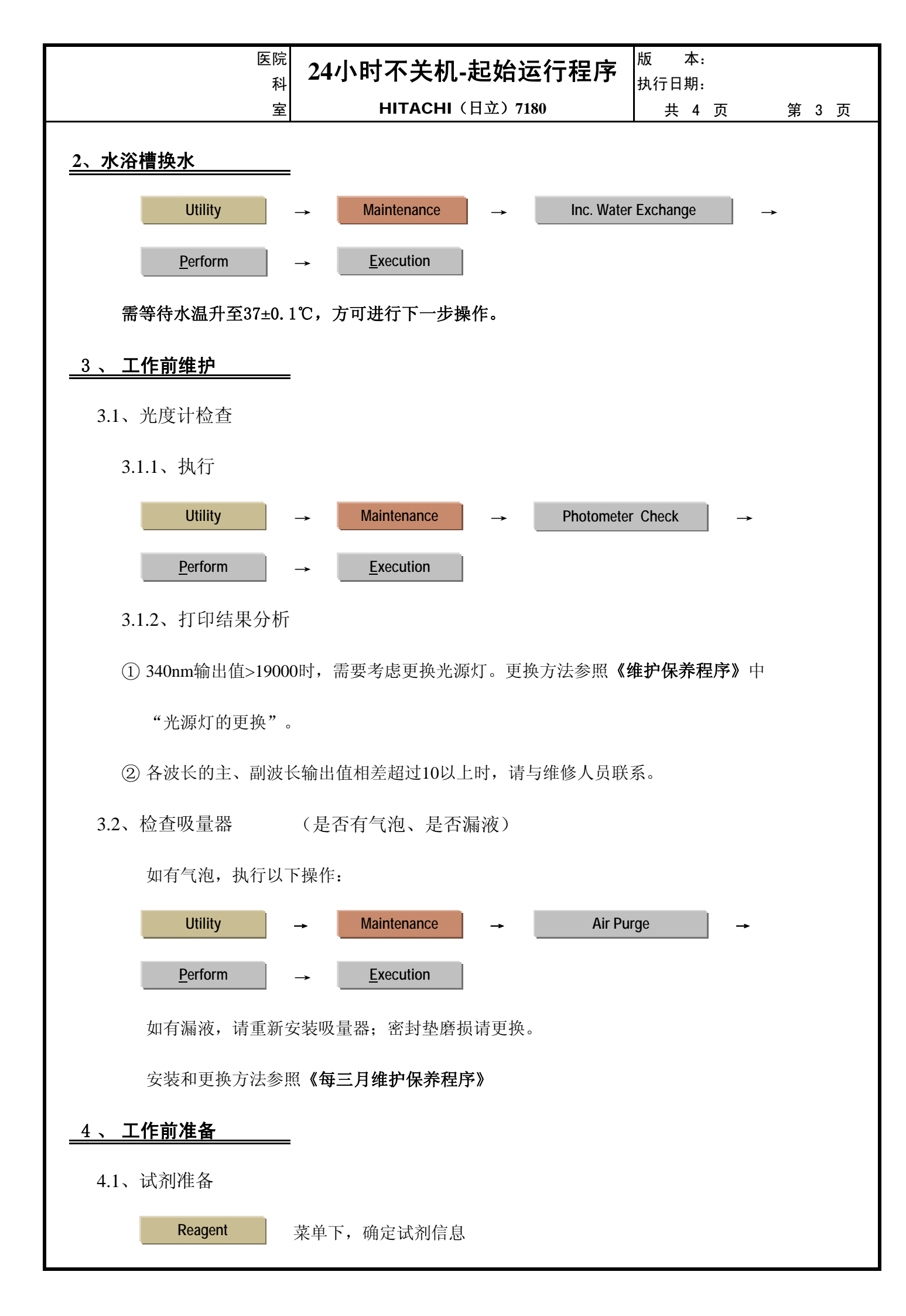

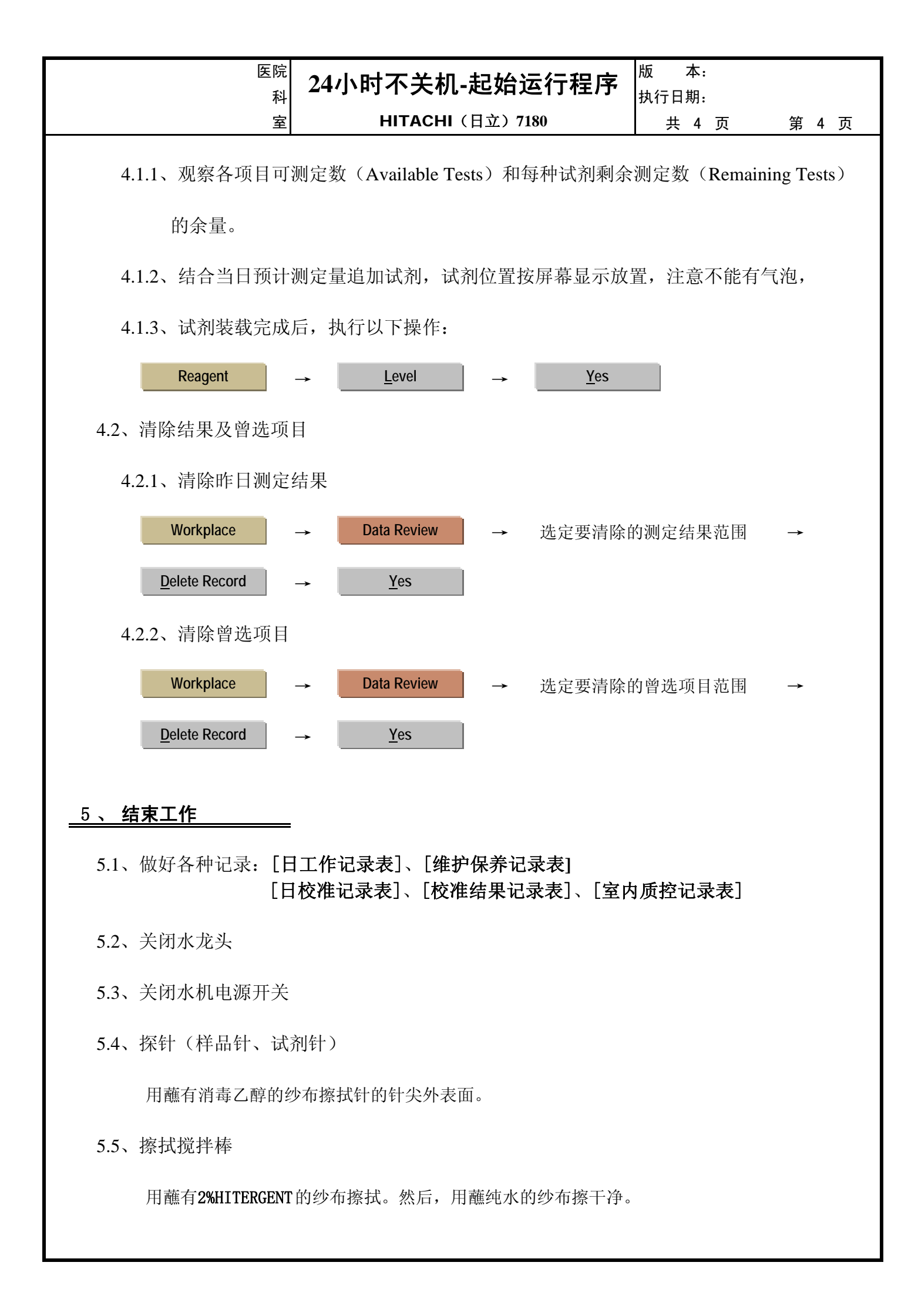

|        | 24   | 小时イ | 5关材  | ∩−起  | 始运行  | 亍程序 |                     | HITACHI (日立) 7180 日工作记录表 |      |      |         |            |      |      | 年月  |     |     |
|--------|------|-----|------|------|------|-----|---------------------|--------------------------|------|------|---------|------------|------|------|-----|-----|-----|
|        |      |     | 1、工作 | ₣前检查 |      |     | 2、换水 3、工作前维护 4、工作前准 |                          |      |      | 工作前准备   | 前准备 5、结束工作 |      |      |     |     |     |
| 日<br>期 | 1.1  | 1.2 | 1.3  | 1.4  | 1.5  | 1.6 | 2                   | 3. 1                     | 3. 2 | 4. 1 | 4. 2    | 5. 1       | 5. 2 | 5.3  | 5.4 | 5.5 | 操作者 |
| 741    | 加注系统 | 清洗液 | 废液桶  | 打印机  | 仪器台面 | 供水  | 水浴槽换水               | 光度计340nm值                | 吸量器  | 试剂   | 清除结果和项目 | 记录         | 水龙头  | 水机电源 | 擦针  | 搅拌棒 |     |
| 1      |      |     |      |      |      |     |                     |                          |      |      |         |            |      |      |     |     |     |
| 2      |      |     |      |      |      |     |                     |                          |      |      |         |            |      |      |     |     |     |
| 3      |      |     |      |      |      |     |                     |                          |      |      |         |            |      |      |     |     |     |
| 4      |      |     |      |      |      |     |                     |                          |      |      |         |            |      |      |     |     |     |
| 5      |      |     |      |      |      |     |                     |                          |      |      |         |            |      |      |     |     |     |
| 6      |      |     |      |      |      |     |                     |                          |      |      |         |            |      |      |     |     |     |
| 7      |      |     |      |      |      |     |                     |                          |      |      |         |            |      |      |     |     |     |
| 8      |      |     |      |      |      |     |                     |                          |      |      |         |            |      |      |     |     |     |
| 9      |      |     |      |      |      |     |                     |                          |      |      |         |            |      |      |     |     |     |
| 10     |      |     |      |      |      |     |                     |                          |      |      |         |            |      |      |     |     |     |
| 11     |      |     |      |      |      |     |                     |                          |      |      |         |            |      |      |     |     |     |
| 12     |      |     |      |      |      |     |                     |                          |      |      |         |            |      |      |     |     |     |
| 13     |      |     |      |      |      |     |                     |                          |      |      |         |            |      |      |     |     |     |
| 14     |      |     |      |      |      |     |                     |                          |      |      |         |            |      |      |     |     |     |
| 15     |      |     |      |      |      |     |                     |                          |      |      |         |            |      |      |     |     |     |
| 10     |      |     |      |      |      |     |                     |                          |      |      |         |            |      |      |     |     |     |
| 17     |      |     |      |      |      |     |                     |                          |      |      |         |            |      |      |     |     |     |
| 10     |      |     |      |      |      |     |                     |                          |      |      |         |            |      |      |     |     |     |
| 20     |      |     |      |      |      |     |                     |                          |      |      |         |            |      |      |     |     |     |
| 21     |      |     |      |      |      |     |                     |                          |      |      |         |            |      |      |     |     |     |
| 22     |      |     |      |      |      |     |                     |                          |      |      |         |            |      |      |     |     |     |
| 23     |      |     |      |      |      |     |                     |                          |      |      |         |            |      |      |     |     |     |
| 24     |      |     |      |      |      |     |                     |                          |      |      |         |            |      |      |     |     |     |
| 25     |      |     |      |      |      |     |                     |                          |      |      |         |            |      |      |     |     |     |
| 26     |      |     |      |      |      |     |                     |                          |      |      |         |            |      |      |     |     |     |
| 27     |      |     |      |      |      |     |                     |                          |      |      |         |            |      |      |     |     |     |
| 28     |      |     |      |      |      |     |                     |                          |      |      |         |            |      |      |     |     |     |
| 29     |      |     |      |      |      |     |                     |                          |      |      |         |            |      |      |     |     |     |
| 30     |      |     |      |      |      |     |                     |                          |      |      |         |            |      |      |     |     |     |
| 31     |      |     |      |      |      |     |                     |                          |      |      |         |            |      |      |     |     |     |

| 医院科                                   | 睡眠状态-起始运行      | ī程序     | 版 本:<br>执行日期: |       |
|---------------------------------------|----------------|---------|---------------|-------|
| 室                                     | HITACHI(日立)718 | 30      | 共 4 页         | 第 1 页 |
|                                       |                |         |               |       |
|                                       |                |         |               |       |
|                                       |                |         |               |       |
|                                       |                |         |               |       |
|                                       |                |         |               |       |
| ————————————————————————————————————— |                | ᆕᄼᆕᆍ    | ⊒ เ⇒          |       |
| 睡眠/                                   | 1人心-化-火口人      | 은1 J 13 | EJJ           |       |
|                                       |                |         |               |       |
|                                       |                |         | 0             |       |
| HII                                   |                | ) 718   | 0             |       |
|                                       | ᅌᆖᄮᄮᄮᄮ         | - 10    |               |       |
|                                       | 目列生化分析         | T1X     |               |       |
|                                       |                |         |               |       |
|                                       |                |         |               |       |
|                                       |                |         |               |       |
|                                       |                |         |               |       |
|                                       |                |         |               |       |
|                                       |                |         |               |       |
|                                       |                |         |               |       |
|                                       |                |         | 1             |       |
| 文件                                    | <b>牛编号</b>     |         |               |       |
| 编                                     | 写者             |         |               |       |
|                                       |                |         |               |       |
|                                       |                |         |               |       |
| 1 批                                   | 准者             |         |               |       |
|                                       |                |         |               |       |
|                                       |                |         |               |       |

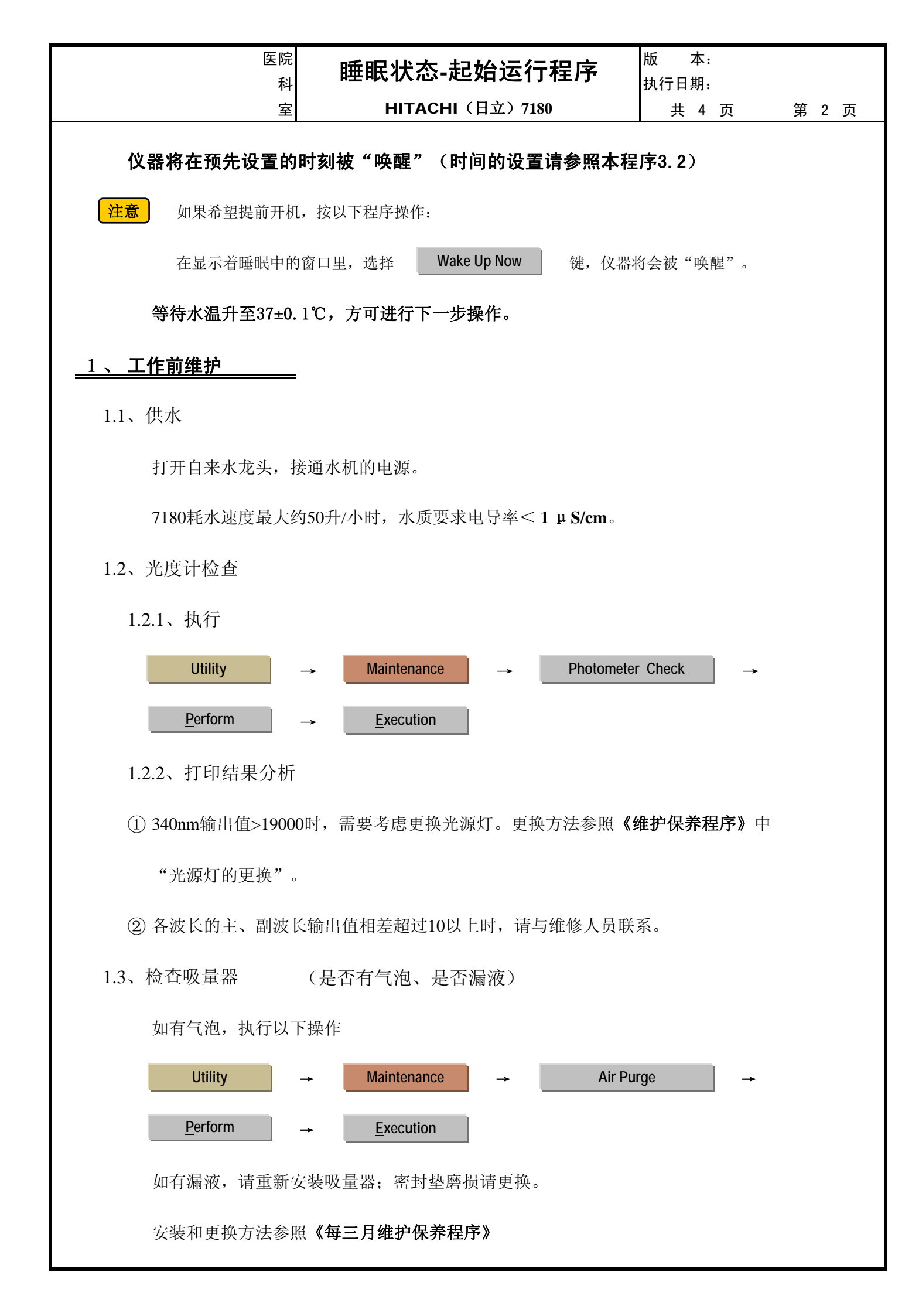

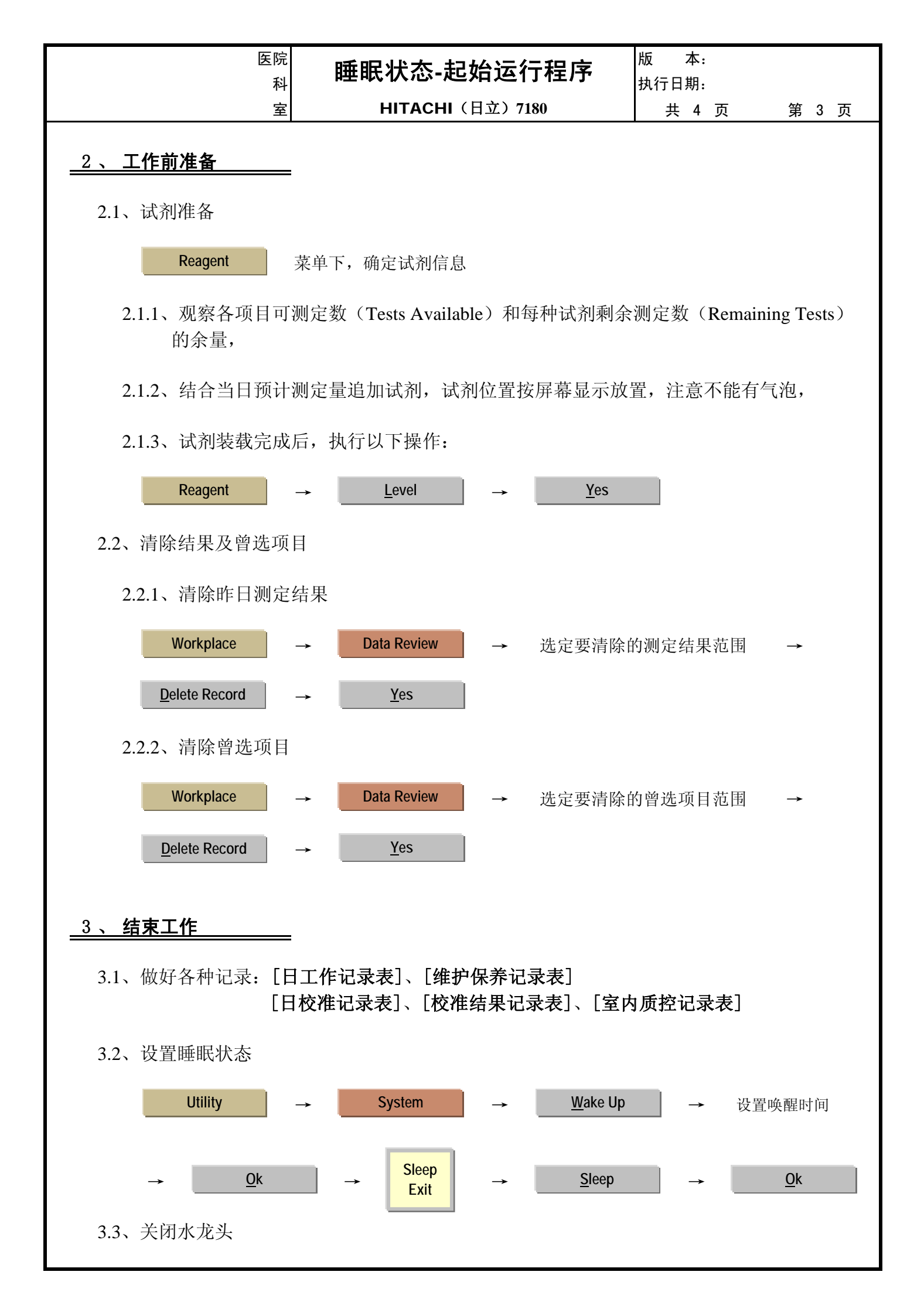

| 医院科 | 睡眠状态-起始运行程序     | 版 本:<br>执行日期: |       |
|-----|-----------------|---------------|-------|
| 室   | HITACHI(日立)7180 | 共 4 页         | 第 4 页 |
|     |                 |               |       |

3.4、关闭纯水装置电源开关

# <u>4 、 准备次日工作</u>\_\_\_\_\_

4.1、加注系统:

探针(样品针、试剂针)、搅拌棒是否沾有水滴、脏污;是否弯曲、堵塞;

各清洗槽是否脏污或堵塞。如有以上情况发生,请参照《7180使用说明书》处理。

4.2、清洗液: 检查清洗液,不足时添加

| 清洗液位置             | 清洗液种类      |
|-------------------|------------|
| 2号试剂盘45号位         | HITERGENT  |
| 分析仪上面板1D1,2D1位    | HIALKALI-D |
| ★ 分析仪上面板1D2, 2D2位 | HICARRYNON |
| 仪器左前门下左侧管路        | HIALKALI-D |
| 仪器左前门下右侧管路        | HICARRYNON |
| 样品盘W1位置           | HIALKALI-D |

#### ★ 此清洗剂为选用

以上所有清洗剂请使用日立原厂清洗剂

## 4.3、废液桶

倒掉废液,清理废液桶。

4.4、打印机

检查打印纸足够并已正确安装。

4.5、仪器台面

确认仪器台面清洁、无杂物。

4.6、探针(样品针、试剂针)

用蘸有无水乙醇的纱布擦拭针的针尖外表面。

4.7、擦拭搅拌棒

用蘸有2%HITERGENT的纱布擦拭。然后,用蘸纯水的纱布擦干净。

|        |     | 睡眠状态      | 眠状态−起始运行程序 HITACHI (日立) 7180 日工作记录表 |      |         |      |        |      |      |      | 年月   |     |      |      |      |      |     |
|--------|-----|-----------|-------------------------------------|------|---------|------|--------|------|------|------|------|-----|------|------|------|------|-----|
|        |     | 1、工作前维护   |                                     | 2、   | 工作前准备   |      | 3、结束   | 工作   |      |      |      | 4   | 、准备次 | 日工作  |      |      |     |
| 日<br>期 | 1.1 | 1.2       | 1. 3                                | 2. 1 | 2. 2    | 3. 1 | 3. 2   | 3. 3 | 3.4  | 4. 1 | 4. 2 | 4.3 | 4.4  | 4. 5 | 4. 6 | 4. 7 | 操作者 |
| 745    | 供水  | 光度计340nm值 | 吸量器                                 | 试剂   | 清除结果和项目 | 记录   | 设置睡眠时间 | 关水龙头 | 水机电源 | 加注系统 | 清洗液  | 废液桶 | 打印机  | 仪器台面 | 擦针   | 搅拌棒  |     |
| 1      |     |           |                                     |      |         |      |        |      |      |      |      |     |      |      |      |      |     |
| 2      |     |           |                                     |      |         |      |        |      |      |      |      |     |      |      |      |      |     |
| 3      |     |           |                                     |      |         |      |        |      |      |      |      |     |      |      |      |      |     |
| 4      |     |           |                                     |      |         |      |        |      |      |      |      |     |      |      |      |      |     |
| 5      |     |           |                                     |      |         |      |        |      |      |      |      |     |      |      |      |      |     |
| 6      |     |           |                                     |      |         |      |        |      |      |      |      |     |      |      |      |      |     |
| 7      |     |           |                                     |      |         |      |        |      |      |      |      |     |      |      |      |      |     |
| 8      |     |           |                                     |      |         |      |        |      |      |      |      |     |      |      |      |      |     |
| 9      |     |           |                                     |      |         |      |        |      |      |      |      |     |      |      |      |      |     |
| 10     |     |           |                                     |      |         |      |        |      |      |      |      |     |      |      |      |      |     |
| 11     |     |           |                                     |      |         |      |        |      |      |      |      |     |      |      |      |      |     |
| 12     |     |           |                                     |      |         |      |        |      |      |      |      |     |      |      |      |      |     |
| 13     |     |           |                                     |      |         |      |        |      |      |      |      |     |      |      |      |      |     |
| 14     |     |           |                                     |      |         |      |        |      |      |      |      |     |      |      |      |      |     |
| 15     |     |           |                                     |      |         |      |        |      |      |      |      |     |      |      |      |      |     |
| 10     |     |           |                                     |      |         |      |        |      |      |      |      |     |      |      |      |      |     |
| 17     |     |           |                                     |      |         |      |        |      |      |      |      |     |      |      |      |      |     |
| 10     |     |           |                                     |      |         |      |        |      |      |      |      |     |      |      |      |      |     |
| 20     |     |           |                                     |      |         |      |        |      |      |      |      |     |      |      |      |      |     |
| 21     |     |           |                                     |      |         |      |        |      |      |      |      |     |      |      |      |      |     |
| 22     |     |           |                                     |      |         |      |        |      |      |      |      |     |      |      |      |      |     |
| 23     |     |           |                                     |      |         |      |        |      |      |      |      |     |      |      |      |      |     |
| 24     |     |           |                                     |      |         |      |        |      |      |      |      |     |      |      |      |      |     |
| 25     |     |           |                                     | 1    |         |      |        |      |      |      |      |     |      |      |      |      |     |
| 26     |     |           |                                     |      |         |      |        |      |      |      |      |     |      |      |      |      |     |
| 27     |     |           |                                     |      |         |      |        |      |      |      |      |     |      |      |      |      |     |
| 28     |     |           |                                     |      |         |      |        |      |      |      |      |     |      |      |      |      |     |
| 29     |     |           |                                     |      |         |      |        |      |      |      |      |     |      |      |      |      |     |
| 30     |     |           |                                     |      |         |      |        |      |      |      |      |     |      |      |      |      |     |
| 31     |     |           |                                     |      |         |      |        |      |      |      |      |     |      |      |      |      |     |

| 医院科            | 校〉     | 隹操作程序             | ;             | 版 本:<br>执行日期: |       |
|----------------|--------|-------------------|---------------|---------------|-------|
| 室              | НІТА   | CHI(日立)71         | 80            | 共 6 页         | 第 1 页 |
|                |        |                   |               |               |       |
|                |        |                   |               |               |       |
|                |        |                   |               |               |       |
| 1 <del>~</del> |        |                   | - <b>-</b> 7  | حم            |       |
| <b></b>        | 准 招    | ₽ 17              | 杠             | 汿             |       |
|                |        |                   |               |               |       |
| H              | НІТАСН | 「日ゴ               | <u>z)</u> 718 | 0             |       |
|                | ر بل   | <b>上 /1, /\ ⊥</b> | こしい           |               |       |
|                | 目动的    | 王化分析              | T1X           |               |       |
|                |        |                   |               |               |       |
|                |        |                   |               |               |       |
|                |        |                   |               |               |       |
|                |        |                   |               |               |       |
|                |        |                   |               |               |       |
|                | []     |                   |               |               |       |
|                | 文件编号   |                   |               |               |       |
|                | 编写者    |                   |               |               |       |
|                | 审核者    |                   |               |               |       |
|                | 批准者    |                   |               |               |       |
|                |        |                   |               |               |       |
|                |        |                   |               |               |       |

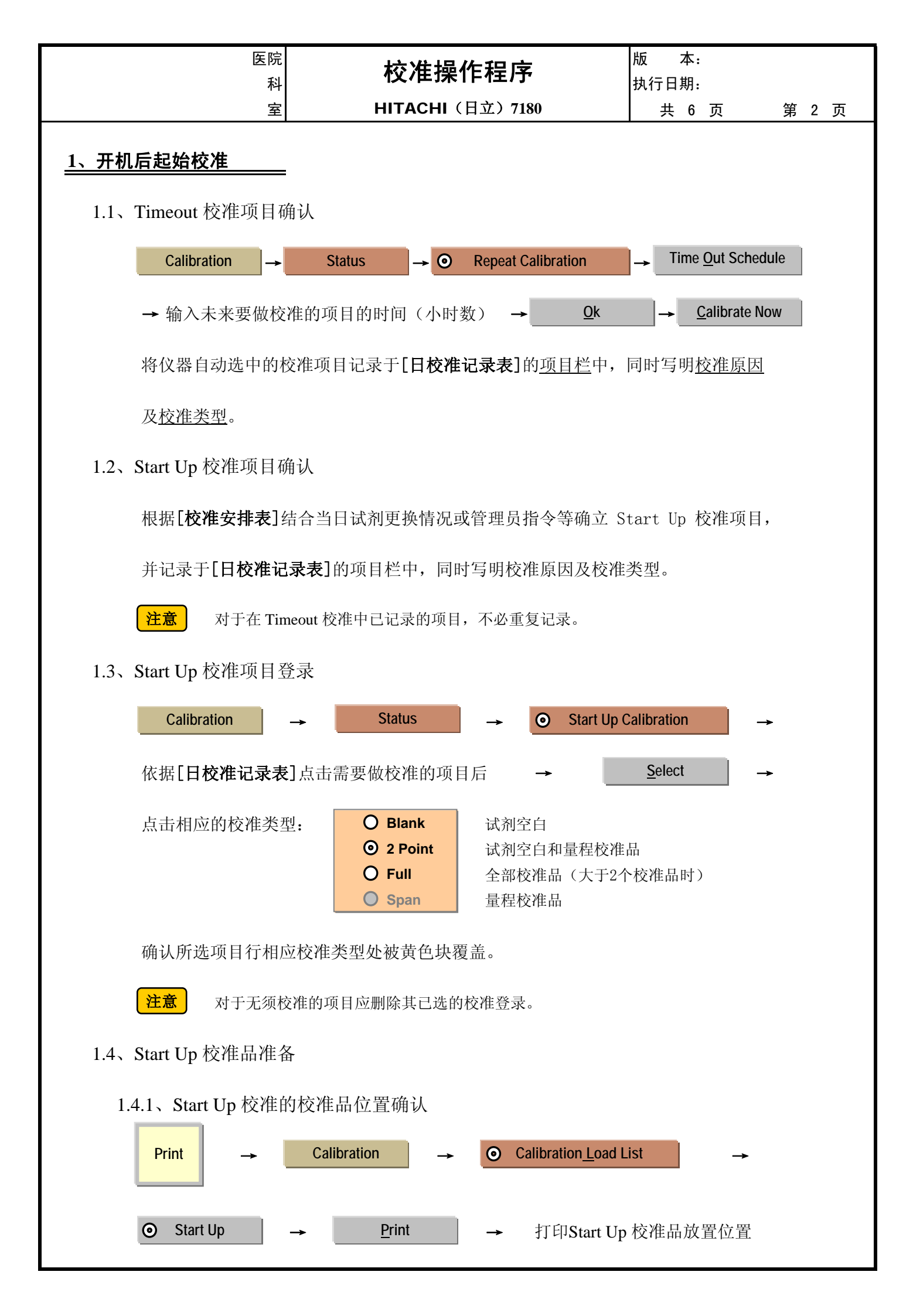

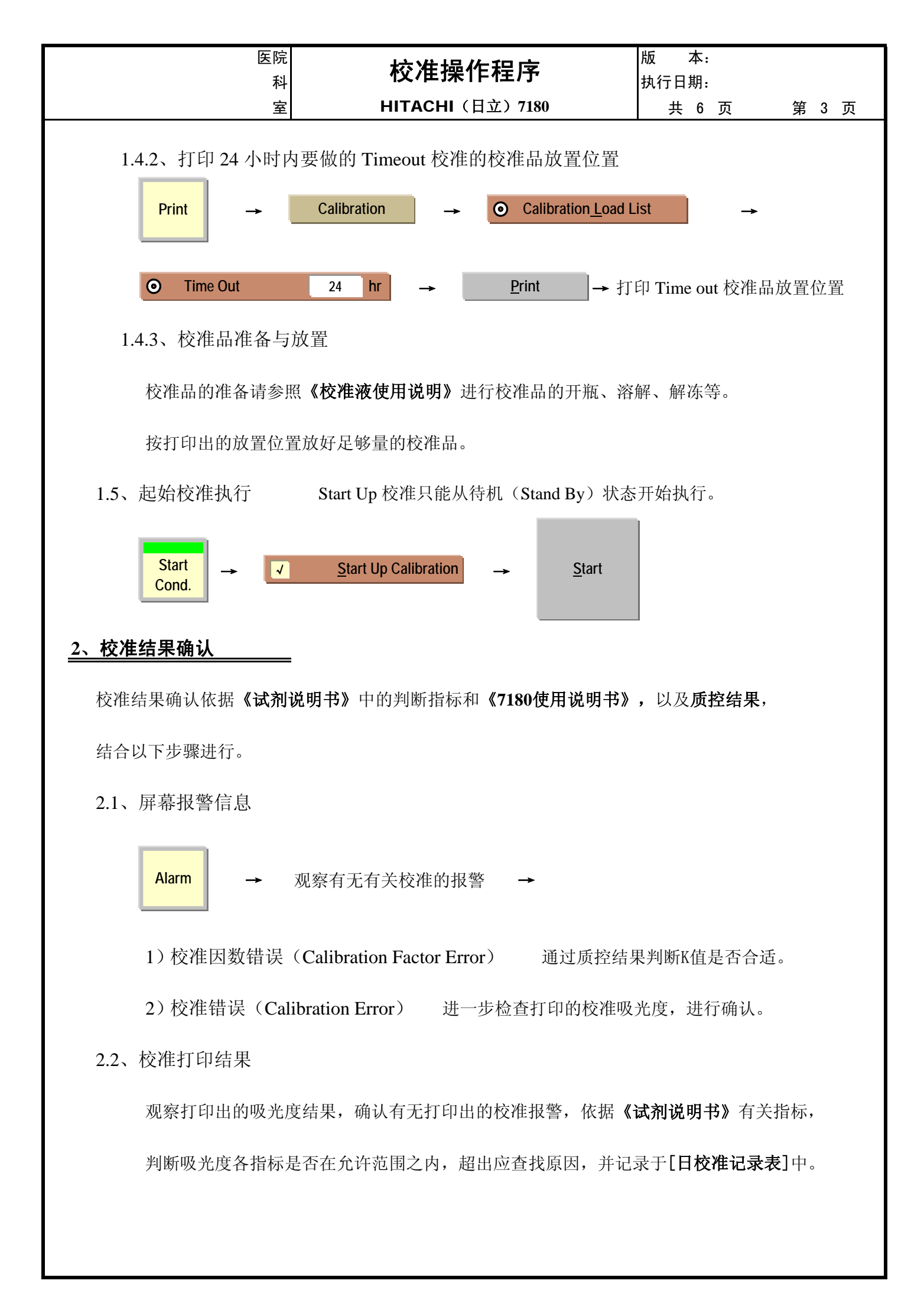

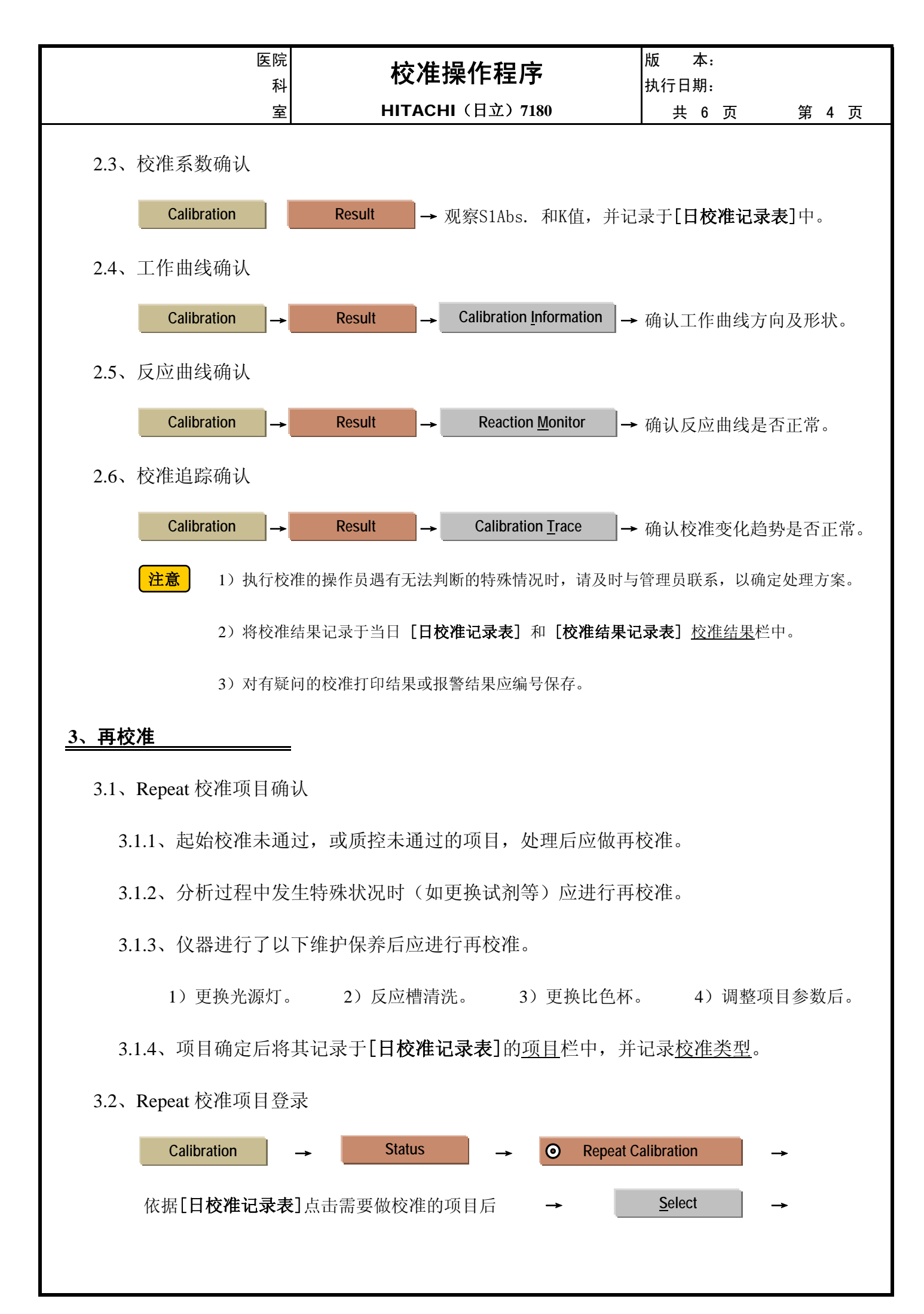

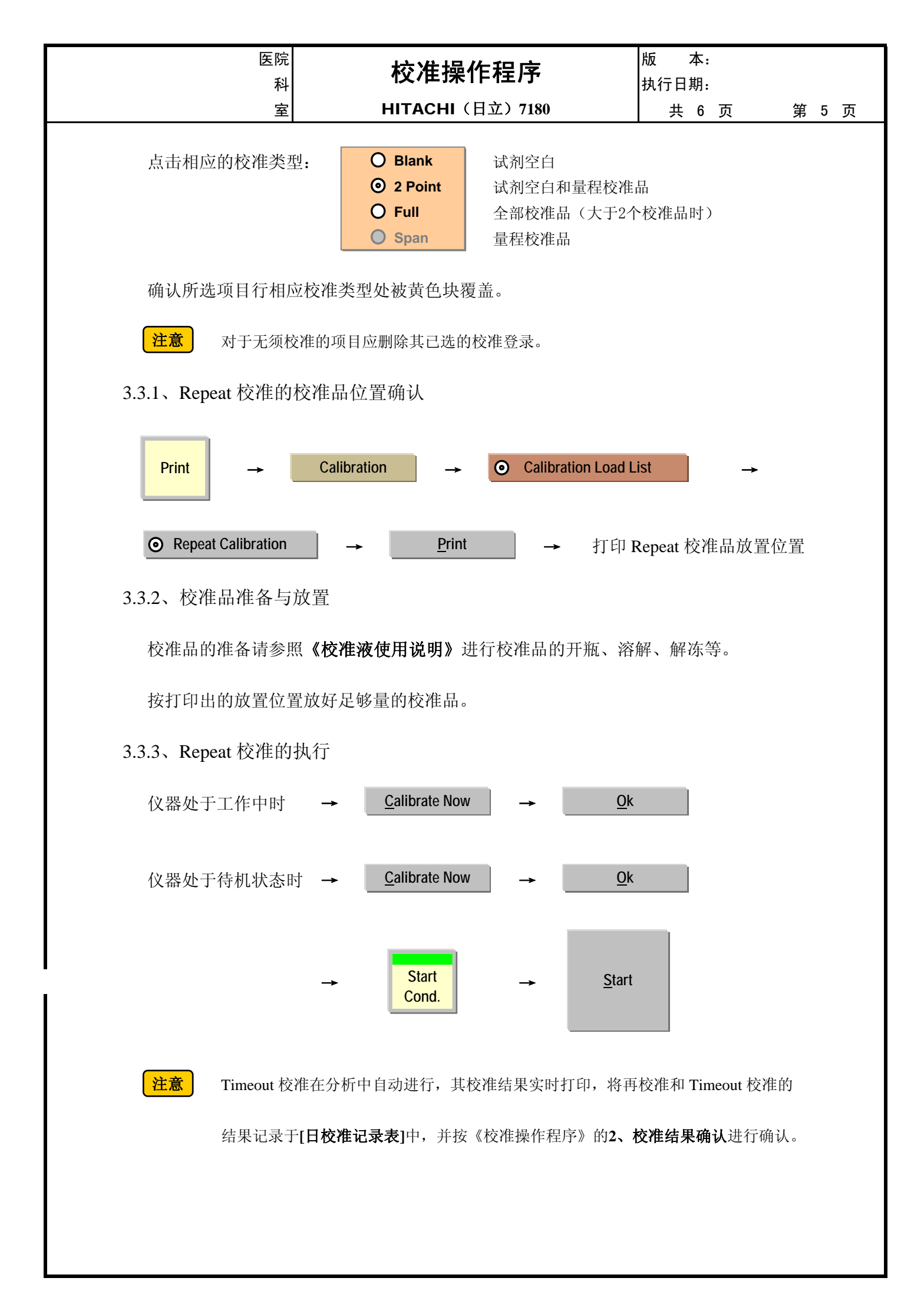

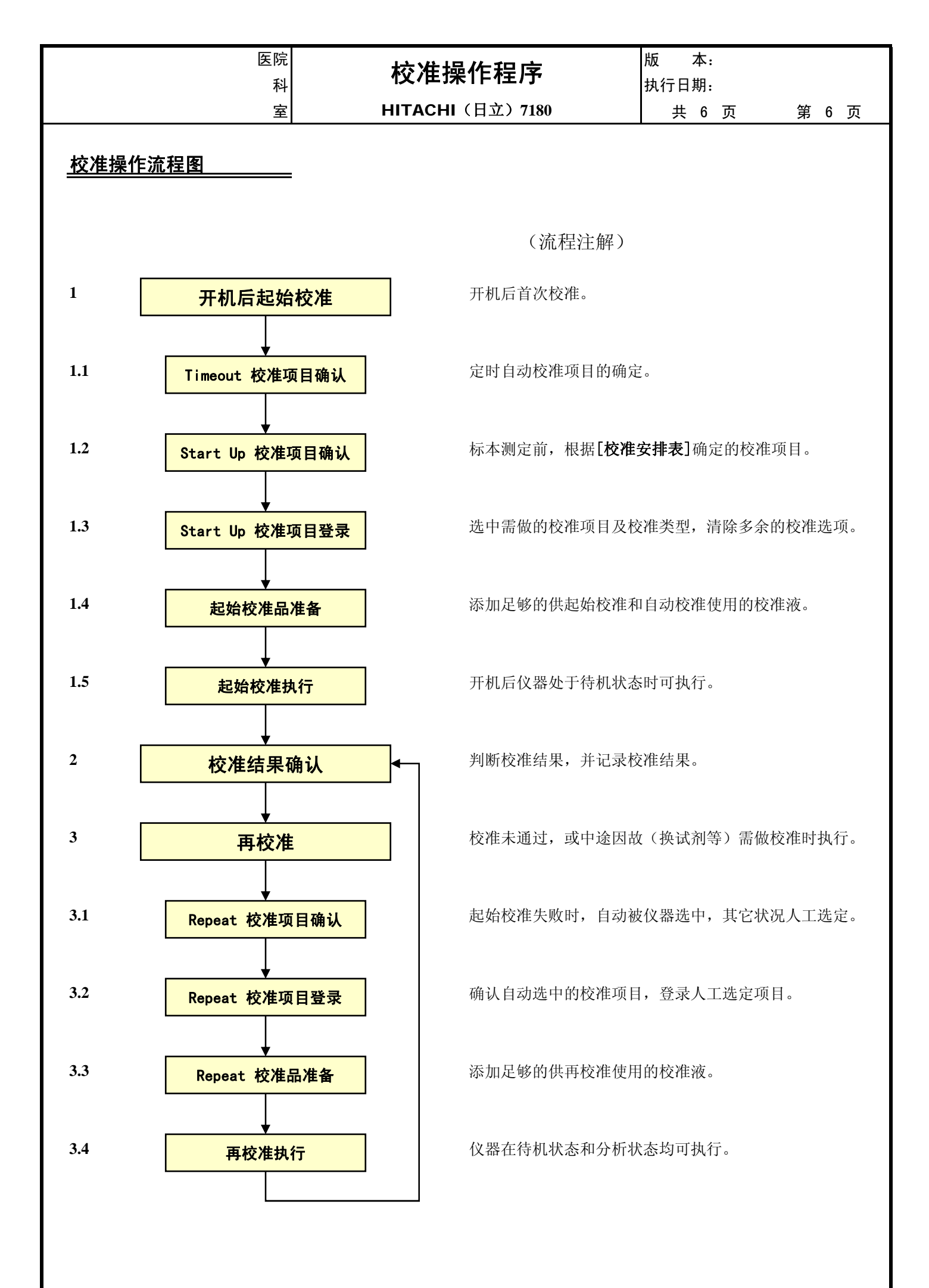

1

|    | 校准安排表    |      |       |       |          |                         |      |      |      |      |  |  |  |
|----|----------|------|-------|-------|----------|-------------------------|------|------|------|------|--|--|--|
| 项目 | 项目名称     | 试剂厂家 | 校准品名称 | Tim   | eout 校准道 | <b>间隔(小时</b><br>2 Durit | 数)   | 起始校准 | 试剂批号 | 试剂瓶号 |  |  |  |
| 姍丂 |          |      | 及可口用里 | Blank | Span     | 2 Ponit                 | Full |      | 以立   | 以立   |  |  |  |
|    |          |      |       |       |          |                         |      |      |      |      |  |  |  |
|    |          |      |       |       |          |                         |      |      |      |      |  |  |  |
|    |          |      |       |       |          |                         |      |      |      |      |  |  |  |
|    |          |      |       |       |          |                         |      |      |      |      |  |  |  |
|    |          |      |       |       |          |                         |      |      |      |      |  |  |  |
|    |          |      |       |       |          |                         |      |      |      |      |  |  |  |
|    |          |      |       |       |          |                         |      |      |      |      |  |  |  |
|    |          |      |       |       |          |                         |      |      |      |      |  |  |  |
|    |          |      |       |       |          |                         |      |      |      |      |  |  |  |
|    |          |      |       |       |          |                         |      |      |      |      |  |  |  |
|    |          |      |       |       |          |                         |      |      |      |      |  |  |  |
|    |          |      |       |       |          |                         |      |      |      |      |  |  |  |
|    |          |      |       |       |          |                         |      |      |      |      |  |  |  |
|    |          |      |       |       |          |                         |      |      |      |      |  |  |  |
|    |          |      |       |       |          |                         |      |      |      |      |  |  |  |
|    |          |      |       |       |          |                         |      |      |      |      |  |  |  |
|    |          |      |       |       |          |                         |      |      |      |      |  |  |  |
|    |          |      |       |       |          |                         |      |      |      |      |  |  |  |
|    |          |      |       |       |          |                         |      |      |      |      |  |  |  |
|    |          |      |       |       |          |                         |      |      |      |      |  |  |  |
|    |          |      |       |       |          |                         |      |      |      |      |  |  |  |
|    |          |      |       |       |          |                         |      |      |      |      |  |  |  |
|    |          |      |       |       |          |                         |      |      |      |      |  |  |  |
|    |          |      |       |       |          |                         |      |      |      |      |  |  |  |
|    |          |      |       |       |          |                         |      |      |      |      |  |  |  |
|    |          |      |       |       |          |                         |      |      |      |      |  |  |  |
|    |          |      |       |       |          |                         |      |      |      |      |  |  |  |
| L  |          |      |       |       |          |                         |      |      |      |      |  |  |  |
|    | +        |      |       |       |          |                         |      |      |      |      |  |  |  |
|    |          |      |       |       |          |                         |      |      |      |      |  |  |  |
|    |          |      |       |       |          |                         |      |      |      |      |  |  |  |
|    |          |      |       |       |          |                         |      |      |      |      |  |  |  |
|    |          |      |       |       |          |                         |      |      |      |      |  |  |  |
|    |          |      |       |       |          |                         |      |      |      |      |  |  |  |
|    |          |      |       |       |          |                         |      |      |      |      |  |  |  |
|    |          |      |       |       |          |                         |      |      |      |      |  |  |  |
|    | <u> </u> |      |       |       |          |                         |      |      |      |      |  |  |  |
|    |          |      |       |       |          |                         |      |      |      |      |  |  |  |
|    | <u> </u> |      |       |       |          |                         |      |      |      |      |  |  |  |
|    | 1        |      | 1     |       |          |                         |      |      |      |      |  |  |  |

|          |      |       |      |         |      | E         | 日杉 | と准 | 记 | 录 | 表  |    |             | 年 月 | 日  |
|----------|------|-------|------|---------|------|-----------|----|----|---|---|----|----|-------------|-----|----|
| 校准类型校准结果 |      |       |      |         |      |           |    |    |   |   |    |    |             |     |    |
| 项目       | 校准原因 | Blank | Span | 2 Point | Full | S1<br>ABS | K  | a  | b | c | SD | 判断 | 注解及<br>附件编号 | 执行人 | 时间 |
|          |      |       |      |         |      |           |    |    |   |   |    |    |             |     |    |
|          |      |       |      |         |      |           |    |    |   |   |    |    |             |     |    |
|          |      |       |      |         |      |           |    |    |   |   |    |    |             |     |    |
|          |      |       |      |         |      |           |    |    |   |   |    |    |             |     |    |
|          |      |       |      |         |      |           |    |    |   |   |    |    |             |     |    |
|          |      |       |      |         |      |           |    |    |   |   |    |    |             |     |    |
|          |      |       |      |         |      |           |    |    |   |   |    |    |             |     |    |
|          |      |       |      |         |      |           |    |    |   |   |    |    |             |     |    |
|          |      |       |      |         |      |           |    |    |   |   |    |    |             |     |    |
|          |      |       |      |         |      |           |    |    |   |   |    |    |             |     |    |
|          |      |       |      |         |      |           |    |    |   |   |    |    |             |     |    |
|          |      |       |      |         |      |           |    |    |   |   |    |    |             |     |    |
|          |      |       |      |         |      |           |    |    |   |   |    |    |             |     |    |
|          |      |       |      |         |      |           |    |    |   |   |    |    |             |     |    |
|          |      |       |      |         |      |           |    |    |   |   |    |    |             |     |    |
|          |      |       |      |         |      |           |    |    |   |   |    |    |             |     |    |
|          |      |       |      |         |      |           |    |    |   |   |    |    |             |     |    |
|          |      |       |      |         |      |           |    |    |   |   |    |    |             |     |    |
|          |      |       |      |         |      |           |    |    |   |   |    |    |             |     |    |
|          |      |       |      |         |      |           |    |    |   |   |    |    |             |     |    |
|          |      |       |      |         |      |           |    |    |   |   |    |    |             |     |    |
|          |      |       |      |         |      |           |    |    |   |   |    |    |             |     |    |
|          |      |       |      |         |      |           |    |    |   |   |    |    |             |     |    |
|          |      |       |      |         |      |           |    |    |   |   |    |    |             |     |    |
|          |      |       |      |         |      |           |    |    |   |   |    |    |             |     |    |
|          |      |       |      |         |      |           |    |    |   |   |    |    |             |     |    |
|          |      |       |      |         |      |           |    |    |   |   |    |    |             |     |    |
|          |      |       |      |         |      |           |    |    |   |   |    |    |             |     |    |
|          |      |       |      |         |      |           |    |    |   |   |    |    |             |     |    |
|          |      |       |      |         |      |           |    |    |   |   |    |    |             |     |    |
|          |      |       |      |         |      |           |    |    |   |   |    |    |             |     |    |
|          |      |       |      |         |      |           |    |    |   |   |    |    |             |     |    |
|          |      |       |      |         |      |           |    |    |   |   |    |    |             |     |    |
|          |      |       |      |         |      |           |    |    |   |   |    |    |             |     |    |
|          |      |       |      |         |      |           |    |    |   |   |    |    |             |     |    |
|          |      |       |      |         |      |           |    |    |   |   |    |    |             |     |    |
|          |      |       |      |         |      |           |    |    |   |   |    |    |             |     |    |
|          |      |       |      |         |      |           |    |    |   |   |    |    |             |     |    |

# 校准结果记录表 试剂厂家: 自: 年 月 日 项目名称: 校准品: 至: 年 月 日 校准类型 校准结果 Full 2 Point Span Blank 执行日期、时间 执行人备注 **S1** K SD a b с ABS

|    |      |       | 校             | 准 | 安    | 排 | 表          |         |      |
|----|------|-------|---------------|---|------|---|------------|---------|------|
| 项日 |      |       |               |   |      |   | 校准         | 类型      |      |
| 编号 | 项目名称 | 校准有效期 | ŀ             | В | lank |   | Span       | 2 Piont | Full |
|    |      |       |               |   |      |   | ~ <b>F</b> |         |      |
|    |      |       | _             |   |      |   |            |         |      |
|    |      |       |               |   |      |   |            |         |      |
|    |      |       |               |   |      |   |            |         |      |
|    |      |       |               |   |      |   |            |         |      |
|    |      |       |               |   |      |   |            |         |      |
|    |      |       |               |   |      |   |            |         |      |
|    |      |       |               |   |      |   |            |         |      |
|    |      |       |               |   |      |   |            |         |      |
|    |      |       |               |   |      |   |            |         |      |
|    |      |       |               |   |      |   |            |         |      |
|    |      |       | Τ             |   |      |   |            |         |      |
|    |      |       |               |   |      |   |            |         |      |
|    |      |       |               |   |      |   |            |         |      |
|    |      |       |               |   |      |   |            |         |      |
|    |      |       |               |   |      |   |            |         |      |
|    |      |       |               |   |      |   |            |         |      |
|    |      |       |               |   |      |   |            |         |      |
|    |      |       |               |   |      |   |            |         |      |
|    |      |       | _             |   |      |   |            |         |      |
|    |      |       | _             |   |      |   |            |         |      |
|    |      |       |               |   |      |   |            |         |      |
|    |      |       |               |   |      |   |            |         |      |
|    |      |       |               |   |      |   |            |         |      |
|    |      |       |               |   |      |   |            |         |      |
|    |      |       |               |   |      |   |            |         |      |
|    |      |       |               |   |      |   |            |         |      |
|    |      |       |               |   |      |   |            |         |      |
|    |      |       |               |   |      |   |            |         |      |
|    |      |       |               |   |      |   |            |         |      |
|    |      |       |               |   |      |   |            |         |      |
|    |      |       |               |   |      |   |            |         |      |
|    |      |       |               |   |      |   |            |         |      |
|    |      |       |               |   |      |   |            |         |      |
|    |      |       |               |   |      |   |            |         |      |
|    |      |       |               |   |      |   |            |         |      |
|    |      |       | +             |   |      |   |            |         |      |
|    |      | 1     | -+            |   |      |   |            |         |      |
|    |      |       | $\rightarrow$ |   |      |   |            |         |      |
|    |      |       | -+            |   |      |   |            |         |      |
|    |      |       | -+            |   |      |   |            |         |      |
|    |      |       | $\rightarrow$ |   |      |   |            |         |      |
|    |      |       |               |   |      |   |            |         |      |
|    |      |       | -+            |   |      |   |            |         |      |
|    |      |       | $\square$     |   |      |   |            |         |      |
|    |      |       | 1             |   |      |   |            |         |      |

|    |                   |                                      | 日     | 校 | 准  | 记   | 录 | 表 |    |      | 年 月         | 日           |
|----|-------------------|--------------------------------------|-------|---|----|-----|---|---|----|------|-------------|-------------|
|    | <u>ታን-</u> ነለት፦ 🗂 |                                      |       |   | 校  | 准结果 | Ę |   |    | ~ \L | 14 / - I    | <b>64.1</b> |
| 坝日 | 仪准品               | ──────────────────────────────────── | S1ABS | K |    | a   | b | c | SD | 备汪   | <b>执</b> 行人 | 时间          |
|    |                   |                                      |       |   |    |     |   |   |    |      |             |             |
|    |                   |                                      |       |   |    |     |   |   |    |      |             |             |
|    |                   |                                      |       |   |    |     |   |   |    |      |             |             |
|    |                   |                                      |       |   |    |     |   |   |    |      |             |             |
|    |                   |                                      |       |   |    |     |   |   |    |      |             |             |
|    |                   |                                      |       |   |    |     |   |   |    |      |             |             |
|    |                   |                                      |       |   |    |     |   |   |    |      |             |             |
|    |                   |                                      |       |   |    |     |   |   |    |      |             |             |
|    |                   |                                      |       |   |    |     |   |   |    |      |             |             |
|    |                   |                                      |       |   |    |     |   |   |    |      |             |             |
|    |                   |                                      |       |   |    |     |   |   |    |      |             |             |
|    |                   |                                      |       |   |    |     |   |   |    |      |             |             |
|    |                   |                                      |       |   |    |     |   |   |    |      |             |             |
|    |                   |                                      |       |   |    |     |   |   |    |      |             |             |
|    |                   |                                      |       |   |    |     |   |   |    |      |             |             |
|    |                   |                                      |       |   |    |     |   |   |    |      |             |             |
|    |                   |                                      |       |   |    |     |   |   |    |      |             |             |
|    |                   |                                      |       |   |    |     |   |   |    |      |             |             |
|    |                   |                                      |       |   |    |     |   |   |    |      |             |             |
|    |                   |                                      |       |   |    |     |   |   |    |      |             |             |
|    |                   |                                      |       |   |    |     |   |   |    |      |             |             |
|    |                   |                                      |       |   |    |     |   |   |    |      |             |             |
|    |                   | ļ                                    |       |   |    |     |   |   |    |      |             |             |
|    |                   |                                      |       |   |    |     |   |   |    |      |             |             |
|    |                   |                                      |       |   |    |     |   |   |    |      |             |             |
|    |                   |                                      |       |   |    |     |   |   |    |      |             |             |
|    |                   |                                      | ļ     |   |    |     |   |   |    |      | ļ           |             |
|    |                   |                                      |       |   |    |     |   |   |    |      |             |             |
|    |                   |                                      |       |   |    |     |   |   |    |      |             |             |
|    |                   |                                      |       |   |    |     |   |   |    |      |             |             |
|    |                   |                                      |       |   |    |     |   |   |    |      |             |             |
|    |                   |                                      |       |   | -+ |     |   |   |    |      |             |             |
|    |                   |                                      |       |   | -+ |     |   |   | ļ  |      |             |             |
|    |                   |                                      |       |   | -+ |     |   |   |    |      |             |             |
|    |                   |                                      |       |   |    |     |   |   |    |      |             |             |
|    |                   |                                      |       |   |    |     |   |   |    |      |             |             |
|    |                   |                                      |       |   |    |     |   |   |    |      |             |             |
|    |                   |                                      |       |   |    |     |   |   |    |      |             |             |
|    |                   |                                      |       |   |    |     |   |   |    |      |             |             |
|    |                   |                                      |       |   |    |     |   |   |    |      |             |             |
|    |                   |                                      |       |   |    |     |   |   |    |      |             |             |
|    |                   |                                      |       |   | -+ |     |   |   |    |      |             |             |
|    | 1                 | 1                                    |       |   | 1  |     |   | 1 |    |      |             | 1           |

| 校准结果记录表(K值) |   |    |    |    |  |  |  |  |  |  |    |  | 年 月 |   |   |    |  |               |
|-------------|---|----|----|----|--|--|--|--|--|--|----|--|-----|---|---|----|--|---------------|
| ── 项目       |   |    |    | 每日 |  |  |  |  |  |  | 每周 |  |     | 每 | 月 | 其它 |  | 17 <b>7</b> 7 |
| 日期          | Κ | Na | Cl |    |  |  |  |  |  |  |    |  |     |   |   |    |  | 记求有           |
|             |   |    |    |    |  |  |  |  |  |  |    |  |     |   |   |    |  |               |
|             |   |    |    |    |  |  |  |  |  |  |    |  |     |   |   |    |  |               |
|             |   |    |    |    |  |  |  |  |  |  |    |  |     |   |   |    |  |               |
|             |   |    |    |    |  |  |  |  |  |  |    |  |     |   |   |    |  |               |
|             |   |    |    |    |  |  |  |  |  |  |    |  |     |   |   |    |  |               |
|             |   |    |    |    |  |  |  |  |  |  |    |  |     |   |   |    |  |               |
|             |   |    |    |    |  |  |  |  |  |  |    |  |     |   |   |    |  |               |
|             |   |    |    |    |  |  |  |  |  |  |    |  |     |   |   |    |  |               |
|             |   |    |    |    |  |  |  |  |  |  |    |  |     |   |   |    |  |               |
|             |   |    |    |    |  |  |  |  |  |  |    |  |     |   |   |    |  |               |
|             |   |    |    |    |  |  |  |  |  |  |    |  |     |   |   |    |  |               |
|             |   |    |    |    |  |  |  |  |  |  |    |  |     |   |   |    |  |               |
|             |   |    |    |    |  |  |  |  |  |  |    |  |     |   |   |    |  |               |
|             |   |    |    |    |  |  |  |  |  |  |    |  |     |   |   |    |  |               |
|             |   |    |    |    |  |  |  |  |  |  |    |  |     |   |   |    |  |               |
|             |   |    |    |    |  |  |  |  |  |  |    |  |     |   |   |    |  |               |
|             |   |    |    |    |  |  |  |  |  |  |    |  |     |   |   |    |  |               |
|             |   |    |    |    |  |  |  |  |  |  |    |  |     |   |   |    |  |               |
|             |   |    |    |    |  |  |  |  |  |  |    |  |     |   |   |    |  |               |
|             |   |    |    |    |  |  |  |  |  |  |    |  |     |   |   |    |  |               |
|             |   |    |    |    |  |  |  |  |  |  |    |  |     |   |   |    |  |               |
|             |   |    |    |    |  |  |  |  |  |  |    |  |     |   |   |    |  |               |
|             |   |    |    |    |  |  |  |  |  |  |    |  |     |   |   |    |  |               |
|             |   |    |    |    |  |  |  |  |  |  |    |  |     |   |   |    |  |               |
|             |   |    |    |    |  |  |  |  |  |  |    |  |     |   |   |    |  |               |
|             |   |    |    |    |  |  |  |  |  |  |    |  |     |   |   |    |  |               |
|             |   |    |    |    |  |  |  |  |  |  |    |  |     |   |   |    |  |               |
|             |   |    |    |    |  |  |  |  |  |  |    |  |     |   |   |    |  |               |
|             |   |    |    |    |  |  |  |  |  |  |    |  |     |   |   |    |  |               |
|             |   |    |    |    |  |  |  |  |  |  |    |  |     |   |   |    |  |               |
|             |   |    |    |    |  |  |  |  |  |  |    |  |     |   |   |    |  |               |

注:格式二,供参考

| 医院 科 | 质控操       | 作程序      | 版      | 〔  本:<br>〔行日期: |       |
|------|-----------|----------|--------|----------------|-------|
| 室    | HITACHI   | (日立)7180 |        | 共 6 页          | 第 1 页 |
|      |           |          |        |                |       |
|      |           |          |        |                |       |
|      |           |          |        |                |       |
|      |           |          |        |                |       |
| 质    | 控 操       | 作        | 程      | 序              |       |
|      |           |          |        |                |       |
|      | ЛТАСИ     | (日去)     | 7180   |                |       |
| r    |           |          | / 100  |                |       |
|      | 自动生住      | 七分析(     | 义<br>义 |                |       |
|      |           |          |        |                |       |
|      |           |          |        |                |       |
|      |           |          |        |                |       |
|      |           |          |        |                |       |
|      |           |          |        |                |       |
|      |           |          |        |                |       |
|      | 文件编号      |          |        |                |       |
|      |           |          |        |                |       |
|      |           |          |        |                |       |
|      |           |          |        |                |       |
|      | 11/1/14 1 |          |        |                |       |

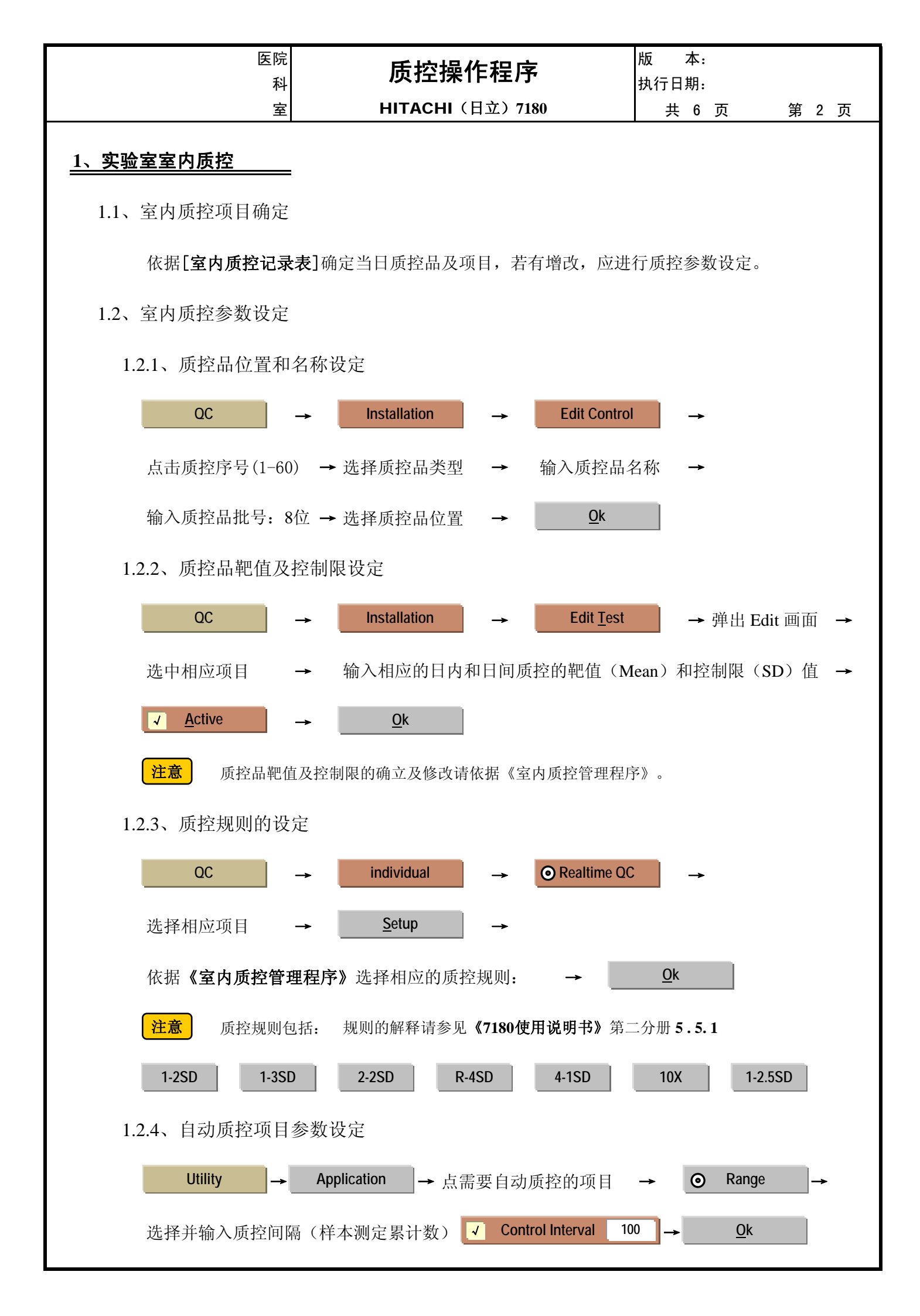

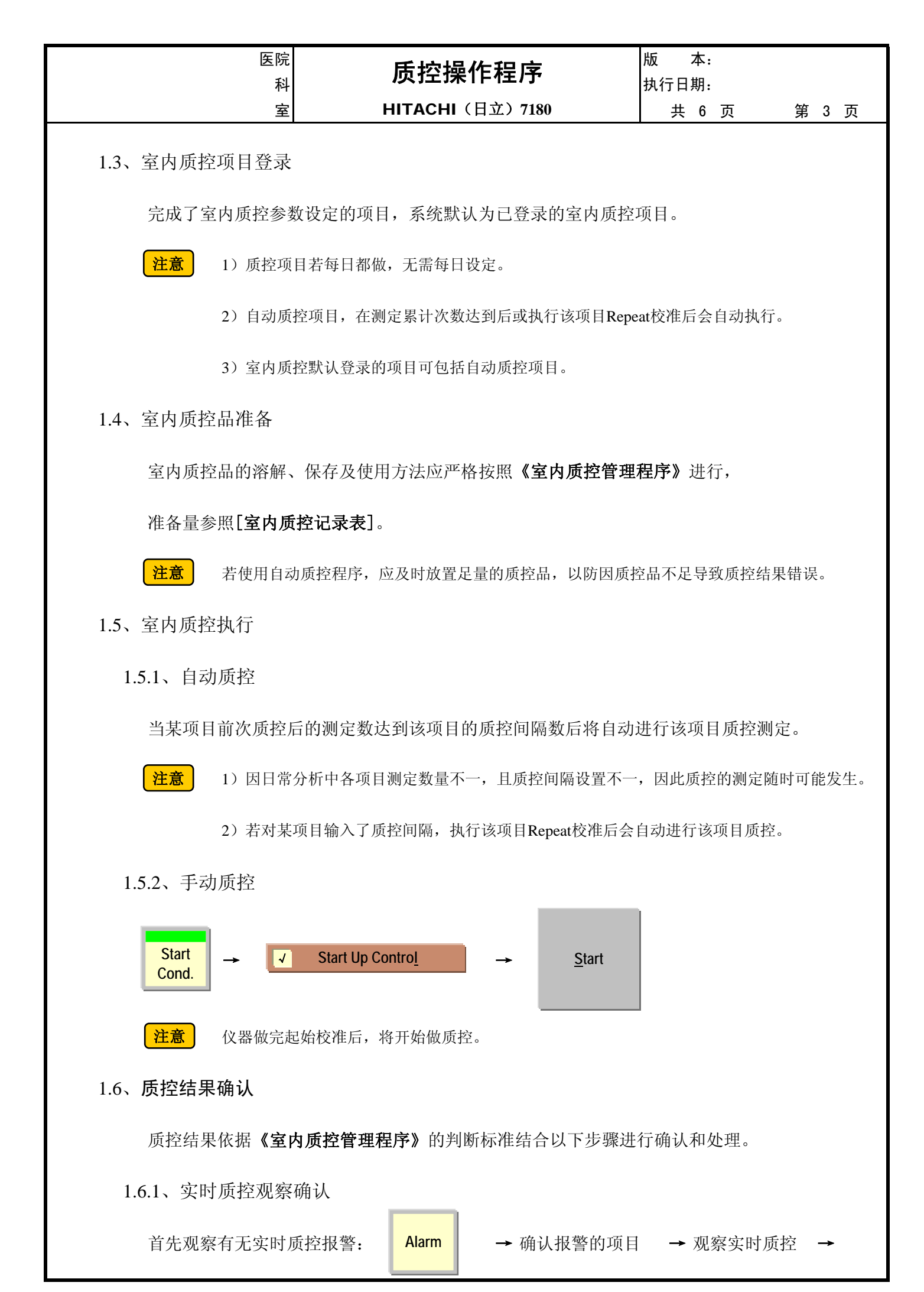

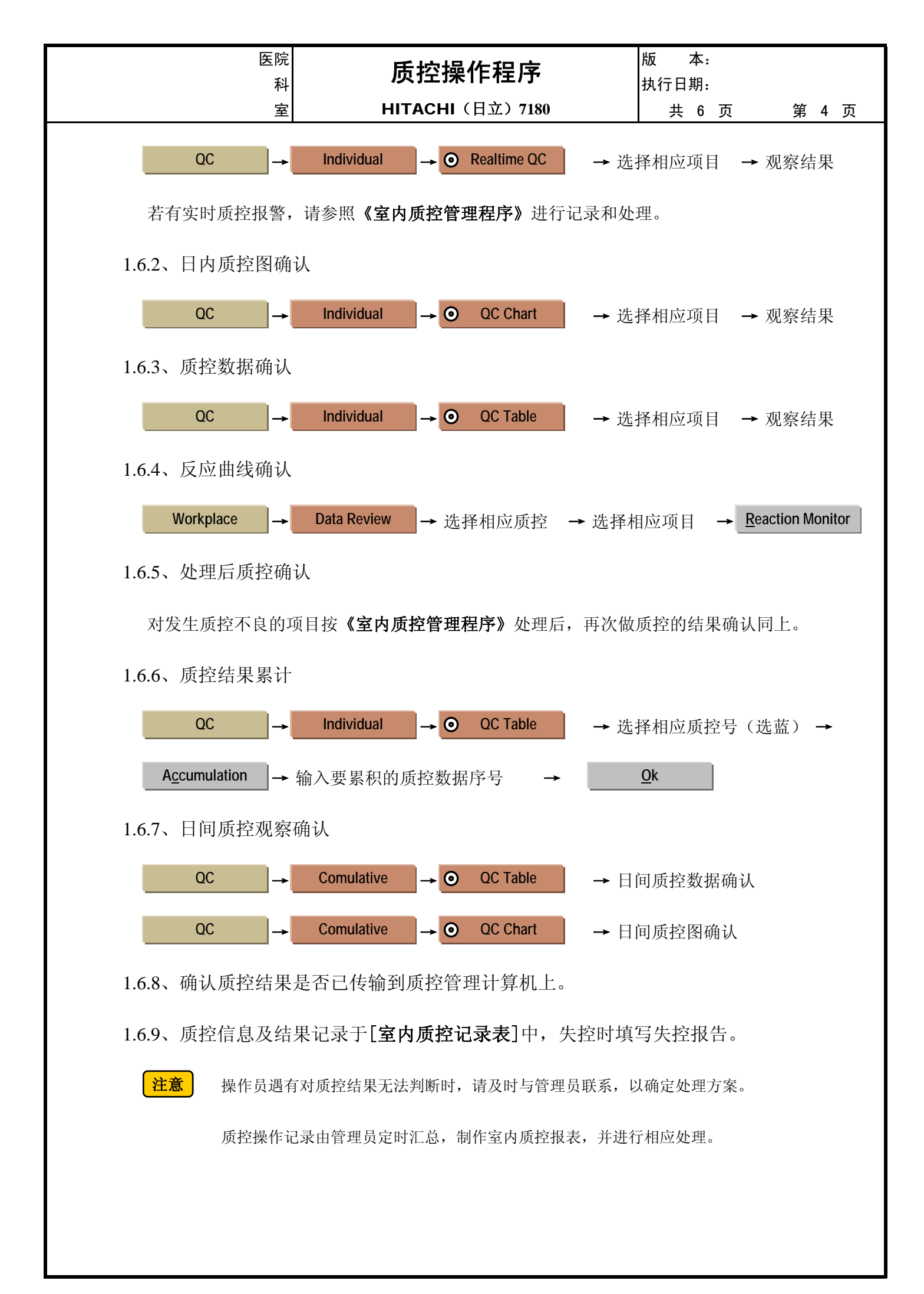

| 医院科 | 质控操作程序          | 版 本:<br>执行日期: |       |
|-----|-----------------|---------------|-------|
| 室   | HITACHI(日立)7180 | 共 6 页         | 第 5 页 |

# <u>2、实验室室间质控\_\_\_\_\_</u>

实验室室间质控操作按照《常规样本操作程序》当作常规样本进行。

# <u>3、分析中及分析后质控</u>

3.1、分析中及分析后质控的执行时间按《室内质控管理程序》确定,

方法请由《质控操作程序》的 1.1 开始执行。

3.2、自动质控可自动执行,请及时观察记录质控结果。

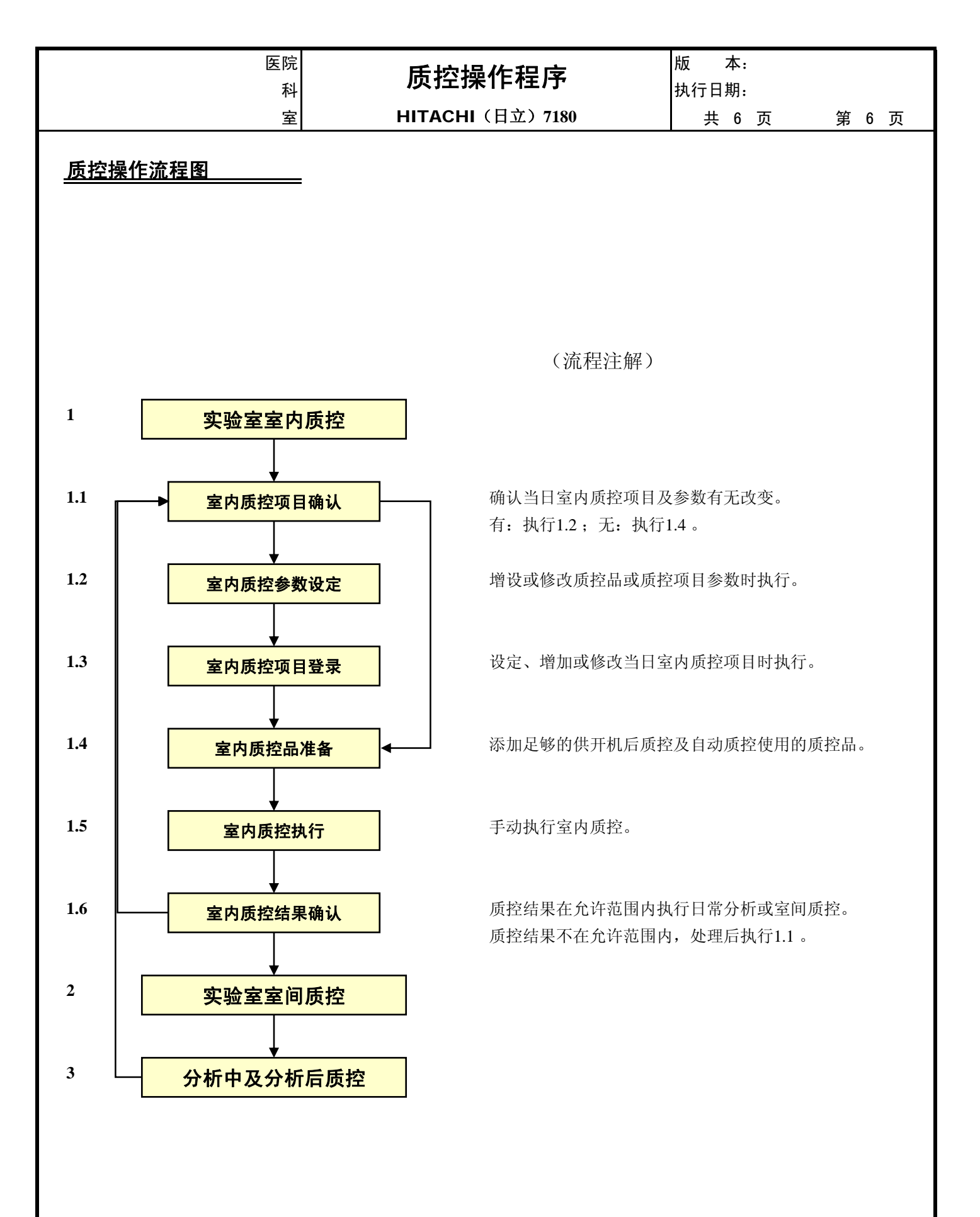

|                       | I目名称:<br>质控品 I<br>批号:<br>有效期: |  |             | <b>IN</b>    | Ē  | P        | 内        | 厉        | 貶        | 打            | 空记   | 录表 | Ē            |          |          |          |          |          |     |          |               |      |
|-----------------------|-------------------------------|--|-------------|--------------|----|----------|----------|----------|----------|--------------|------|----|--------------|----------|----------|----------|----------|----------|-----|----------|---------------|------|
| <b>在</b> 口 夕 <b>4</b> |                               |  | 试剂          | 利厂           | 「家 | :        |          |          |          |              |      |    |              |          | 自:       |          |          | 年        |     |          | 月             | 日    |
| 坝日名称:                 |                               |  | 各原          | <b></b>      | 之出 | 每        | 日月       | 量        | :        |              |      |    |              |          | 至:       |          |          | 年        |     |          | 月             | 日    |
|                       | 质控品Ⅰ                          |  |             | 単            | I值 | i        | 1        | SD:      |          |              | 质控品Ⅱ |    |              |          | 靶值       | 1        | 1        | SD:      |     |          |               |      |
|                       | 批号:                           |  |             |              |    |          | C        | CV:      |          |              | 批号:  |    |              |          |          |          | 0        | CV:      |     |          | stat nier aut | - \L |
| 日期/时间                 | 有效期:                          |  | τ           | -2           | Ļ  | <u> </u> | 暳        | -        | 22       | ŝ            | 有效期: |    |              | μ        | -2       | <u> </u> | 咭        | 1        | 2 9 | در       | 判断/诸          | 针汪   |
|                       | 结果                            |  | SD          | SD           | SD | 9 Ē      | 古        | Ð        | Ð        | Ð            | 结果   |    |              | SD       | SD       | SD       | 首        | Ð        | Ð B | Ĵ        |               |      |
|                       |                               |  |             |              |    |          |          |          |          |              |      |    |              |          |          |          |          |          |     |          |               |      |
|                       |                               |  |             |              |    |          |          |          |          |              |      |    |              |          |          |          |          |          |     |          |               |      |
|                       |                               |  | $\vdash$    | +            | -+ |          |          | -        | +-       |              |      |    |              | +        |          |          | -        |          |     |          |               |      |
|                       |                               |  |             |              |    |          |          |          |          |              |      |    |              |          |          |          |          |          |     |          |               |      |
|                       |                               |  |             |              |    |          |          |          |          |              |      |    |              |          |          |          |          |          |     |          |               |      |
|                       |                               |  | $\square$   | +            |    |          |          | -        | -        | +            |      |    |              |          | -        |          | -        | -        |     |          |               |      |
|                       |                               |  |             |              |    |          |          |          |          |              |      |    |              |          |          |          | <u> </u> | <u> </u> |     |          |               |      |
|                       |                               |  |             | +            |    |          |          |          |          |              |      |    | _            |          |          |          |          |          |     |          |               |      |
|                       |                               |  |             |              |    |          |          |          |          |              |      |    |              |          |          |          |          |          |     |          |               |      |
|                       |                               |  |             |              |    |          |          | L        | <b> </b> |              |      |    |              |          | L        |          |          |          |     |          |               |      |
|                       |                               |  | $\square$   | +            |    |          |          |          | -        |              |      |    |              |          |          |          |          |          |     |          |               |      |
|                       |                               |  |             | ╎            |    |          |          |          |          |              |      |    |              |          |          |          |          |          |     |          |               |      |
|                       |                               |  |             |              |    |          |          |          |          |              |      |    |              |          |          |          |          |          |     |          |               |      |
|                       |                               |  |             | ╀            | -+ |          |          |          | +-       | ╈            |      |    |              |          |          |          |          |          |     |          |               |      |
|                       |                               |  |             |              |    |          |          |          |          |              |      |    |              |          |          |          |          |          |     |          |               |      |
|                       |                               |  |             |              |    |          |          |          |          |              |      |    |              |          |          |          |          |          |     |          |               |      |
|                       |                               |  |             |              |    |          |          | <u> </u> | <u> </u> |              |      |    |              | <u> </u> | <u> </u> |          | L        | <u> </u> |     |          |               |      |
|                       |                               |  |             | +            |    |          |          | -        | -        | +            |      |    |              |          |          |          |          |          | -   |          |               |      |
|                       |                               |  |             | 1            |    |          |          |          |          |              |      |    |              |          |          |          |          |          |     |          |               |      |
|                       |                               |  | $\square$   | +            | -+ |          |          | -        | +-       |              |      |    |              |          |          |          |          |          |     |          |               |      |
|                       |                               |  |             |              |    |          |          |          |          |              |      |    |              |          |          |          |          |          |     |          |               |      |
|                       |                               |  |             | 1            |    |          | <u> </u> | <u> </u> | <u> </u> |              |      |    |              | <u> </u> | <u> </u> | <u> </u> | <u> </u> | <u> </u> |     |          |               |      |
|                       |                               |  |             |              |    |          |          |          |          |              |      |    |              |          |          |          |          |          |     |          |               |      |
|                       |                               |  | $\parallel$ | $\downarrow$ |    |          | L        | <u> </u> |          |              |      |    | $\downarrow$ |          | <u> </u> | <u> </u> | ┣        |          |     |          |               |      |
|                       |                               |  |             | $\downarrow$ |    |          |          |          |          | $\downarrow$ |      |    | 4            |          |          |          |          |          |     |          |               |      |
|                       |                               |  | $\parallel$ | +            |    |          | <u> </u> |          | <u> </u> | $\downarrow$ |      |    | +            | <u> </u> | <u> </u> | <u> </u> | ┣        |          |     |          |               |      |
|                       |                               |  |             | +            | +  |          |          | $\vdash$ |          | ╞            |      |    | ╉            | -        | $\vdash$ |          |          |          |     |          |               |      |
|                       |                               |  |             | +            |    |          |          |          |          | 1            |      |    | 1            |          |          |          |          | -        |     |          |               |      |
|                       |                               |  | $\parallel$ | +            |    |          | <b> </b> | ┣        | -        | ╀            |      |    | +            |          |          |          |          | ┣-       | -   |          |               |      |
|                       |                               |  | ╟╴          | ╉            | -+ |          |          | ├        | +        | ╀            |      |    | +            | +        | ┣        |          | ├        | ├        |     | $\vdash$ |               |      |

|       |      | 室        | 内 | 质 | 控 | l ü | 2 3 | 录 | 表 |  |       |   |   | 仪暑 | 署名和 | 沵: |   |   |   |   |   |   |   |   |   | 年 |   |   | 月 |
|-------|------|----------|---|---|---|-----|-----|---|---|--|-------|---|---|----|-----|----|---|---|---|---|---|---|---|---|---|---|---|---|---|
| 项目    | 日期   |          |   |   |   |     |     |   |   |  |       |   |   |    |     |    |   |   |   |   |   |   |   |   |   |   |   |   |   |
| 名称    | 时间   |          |   |   |   |     |     |   |   |  |       |   |   |    |     |    |   |   |   |   |   |   |   |   |   |   |   |   |   |
| 质控品 I |      |          |   |   |   |     |     |   |   |  |       |   |   |    |     |    |   |   |   |   |   |   |   |   |   |   |   |   |   |
| 测定结果: |      |          |   |   |   |     |     |   |   |  |       |   |   |    |     |    |   |   |   |   |   |   |   |   |   |   |   |   |   |
| 厂家:   | ±38D |          |   |   |   |     |     |   |   |  |       |   |   |    |     |    |   |   |   |   |   |   |   |   |   |   |   |   |   |
| 批号:   | +35D |          |   |   |   |     |     |   |   |  |       |   |   |    |     |    |   |   |   |   |   |   |   |   |   |   |   |   |   |
| 效期:   | +1SD |          |   |   |   |     |     |   |   |  |       |   |   |    |     |    |   |   |   |   |   |   |   |   |   |   |   |   |   |
| 靶值:   | 靶值   | <b></b>  |   |   |   |     |     |   |   |  |       |   |   |    |     |    |   |   |   |   |   |   |   |   |   |   |   |   |   |
| 1.5D. | -1SD |          |   |   |   |     |     |   |   |  |       |   |   |    |     |    |   |   |   |   |   |   |   |   |   |   |   |   |   |
| CV    | -2SD |          |   |   |   |     |     |   |   |  |       |   |   |    |     |    |   |   |   |   |   |   |   |   |   |   |   |   |   |
| ev.   | -3SD |          |   |   |   |     |     |   |   |  |       |   |   |    |     |    |   |   |   |   |   |   |   |   |   |   |   |   |   |
|       |      | L        | 1 |   |   |     |     |   |   |  |       |   |   |    |     |    |   |   | I |   |   |   |   |   |   |   | 1 |   |   |
| 质控品Ⅱ  |      |          |   |   |   |     |     |   |   |  | <br>- | - |   |    | -   |    |   |   | - |   |   | _ | - | - | - | - |   |   |   |
| 测定结果: |      |          |   |   |   |     |     |   |   |  |       |   |   |    |     |    |   |   |   |   |   |   |   |   |   |   |   |   |   |
| 厂家:   | +3SD |          |   |   |   |     |     |   |   |  |       |   |   |    |     |    |   |   |   |   |   |   |   |   |   |   |   |   |   |
| 批号:   | +2SD |          |   |   |   |     |     |   |   |  |       |   |   |    |     |    |   |   |   |   |   |   |   |   |   |   |   |   |   |
| 效期:   | +1SD |          |   |   |   |     |     |   |   |  |       |   |   |    |     |    |   |   |   |   |   |   |   |   |   |   |   |   |   |
| 靶值:   | 靶值   | <b>}</b> |   |   |   |     |     |   |   |  |       |   |   |    |     |    |   |   |   | - |   |   |   |   |   |   |   |   |   |
| 1 SD: | -1SD |          |   |   |   |     |     |   |   |  |       |   |   |    |     |    |   |   |   |   |   |   |   |   |   |   |   |   |   |
| CV:   | -2SD |          |   |   |   |     |     |   |   |  |       |   |   |    |     |    |   |   |   |   |   |   |   |   |   |   |   |   |   |
|       | -3SD |          |   |   |   |     |     |   |   |  |       |   |   |    |     |    |   |   |   |   |   |   |   |   |   |   |   |   |   |
|       |      | -        |   |   |   |     |     |   |   |  |       |   |   |    |     | -  |   |   | • |   |   |   |   |   |   |   |   | ÷ |   |
| 质控品Ⅲ  |      |          |   |   |   |     |     |   |   |  |       |   |   |    | 1   | 1  |   |   | 1 |   | - |   | 1 | 1 |   |   |   |   |   |
| 测定结果: |      |          |   |   |   |     |     |   |   |  |       |   |   |    |     |    |   |   |   |   |   |   |   |   |   |   |   |   |   |
| / 家:  | +3SD | -        |   |   |   |     |     |   |   |  |       |   |   |    |     |    |   |   |   |   |   |   |   |   |   |   |   |   |   |
| 批亏:   | +2SD |          |   |   |   |     |     |   |   |  |       |   |   |    |     |    |   |   |   |   |   |   |   |   |   |   |   |   |   |
| 汉(为): | +1SD | -        |   |   |   |     |     |   |   |  |       |   |   |    |     |    |   |   |   |   |   |   |   |   |   |   |   |   |   |
| 靶值:   | 靶值   | ┥──      |   |   |   |     |     |   |   |  |       |   | 1 |    |     |    |   |   |   |   |   |   |   |   |   |   |   |   |   |
| 1 SD: | -1SD |          |   |   |   |     |     |   |   |  |       |   |   |    |     |    |   |   |   |   |   |   |   |   |   |   |   |   |   |
| CV:   | -2SD |          |   |   |   |     |     |   |   |  |       |   |   |    |     |    |   |   |   |   |   |   |   |   |   |   |   |   |   |
|       | -35D |          |   |   |   |     |     |   |   |  |       |   |   |    |     |    |   |   |   |   |   |   |   |   |   |   |   |   |   |
|       |      |          | , |   |   | 1   | 1   |   |   |  | 1     |   | 1 | 1  | 1   | 1  | 1 | 1 |   |   | 1 | - |   | 1 | 1 |   |   | 1 | 1 |
| 记录者:  |      |          |   |   |   |     |     |   |   |  |       |   |   |    |     |    |   |   |   |   |   |   |   |   |   |   |   |   |   |
|       |      |          |   |   |   |     |     |   |   |  |       |   |   |    |     |    |   |   |   |   |   |   |   |   |   |   |   |   |   |

| _           |         | 王    | <b>M</b> | 灰 | <b>.</b> 1 | Ľ           | 氺 | নহ       |  |      |   |  | 仪器 | 治材 | 浙: |      |  |          |  | Ŧ        |           | ,             | Э |
|-------------|---------|------|----------|---|------------|-------------|---|----------|--|------|---|--|----|----|----|------|--|----------|--|----------|-----------|---------------|---|
| 项目          | 日期      |      |          |   |            |             |   |          |  |      |   |  |    |    |    |      |  |          |  |          |           |               |   |
| 石亭          | H,] [D] |      |          |   |            |             |   |          |  |      |   |  |    |    |    |      |  |          |  |          |           |               |   |
|             | 1       |      |          |   |            |             |   |          |  |      |   |  |    |    |    |      |  |          |  |          |           |               |   |
|             |         |      |          |   | 1          |             |   |          |  |      | 1 |  |    |    |    |      |  |          |  |          |           |               |   |
| 厂家:         | +3SD    |      |          |   |            |             |   |          |  |      |   |  |    |    |    |      |  |          |  |          |           |               |   |
| 批号:         | +2SD    |      |          |   |            |             |   |          |  |      |   |  |    |    |    |      |  |          |  |          |           |               |   |
| 效期:         | +1SD    |      |          |   |            |             |   |          |  |      |   |  |    |    |    |      |  |          |  |          |           |               |   |
| <b>脚</b> /古 | 靶值      | ×    |          |   |            |             |   |          |  |      |   |  |    |    |    |      |  |          |  |          |           |               |   |
| ŦU LE.;     | -1SD    |      |          |   |            |             |   |          |  |      |   |  |    |    |    |      |  |          |  |          |           |               |   |
| 1 SD:       | -2SD    |      |          |   |            |             |   |          |  |      |   |  |    |    |    |      |  |          |  |          |           |               |   |
| CV:         | -3SD    |      |          |   |            |             |   |          |  |      |   |  |    |    |    |      |  |          |  |          |           |               |   |
|             | 550     |      |          |   |            |             |   |          |  |      |   |  |    |    |    |      |  |          |  |          |           |               |   |
|             |         |      |          |   |            |             |   |          |  |      |   |  | 1  |    |    |      |  |          |  | 1        | I         | I             |   |
| 质控品Ⅱ        | 1       |      |          |   |            |             |   |          |  |      |   |  |    |    |    |      |  |          |  |          |           |               |   |
| 厂家:         |         |      |          |   |            |             |   |          |  |      |   |  |    |    |    |      |  |          |  |          |           |               | ٦ |
| 批号:         | +3SD    |      |          |   |            |             |   |          |  |      |   |  |    |    |    |      |  |          |  |          |           |               |   |
| 效期:         | +2SD    |      |          |   |            |             |   |          |  |      |   |  |    |    |    |      |  |          |  |          |           |               |   |
|             | +1SD    |      |          |   |            |             |   |          |  |      |   |  |    |    |    |      |  |          |  |          |           |               |   |
| 靶值:         | 靶值      | ╄─── |          |   |            |             |   |          |  |      |   |  |    |    |    |      |  |          |  | <br>     |           |               |   |
| 1 SD.       | -1SD    |      |          |   |            |             |   |          |  |      |   |  |    |    |    |      |  |          |  |          |           |               |   |
| CV.         | -2SD    |      |          |   |            |             |   |          |  | <br> |   |  |    |    |    | <br> |  |          |  | <br>     |           |               |   |
|             | -3SD    |      |          |   |            |             |   |          |  |      |   |  |    |    |    |      |  |          |  |          |           |               |   |
|             |         |      |          |   |            |             |   |          |  |      |   |  |    |    |    |      |  |          |  |          |           |               |   |
|             |         |      |          |   | 1          | <del></del> |   | <u> </u> |  |      |   |  |    |    |    |      |  | <u> </u> |  | <u> </u> |           |               |   |
| 质控品 I 结果:   | :       |      |          |   |            |             |   |          |  |      |   |  |    |    |    |      |  |          |  |          |           | $\rightarrow$ |   |
| 质控品Ⅱ结果:     | :       |      |          |   |            |             |   | <u> </u> |  |      |   |  |    |    |    |      |  |          |  |          | $\square$ | $\perp$       |   |
| 结果判断:       |         |      |          |   |            |             |   |          |  |      |   |  |    |    |    |      |  |          |  |          |           |               |   |
| 记录者:        |         |      |          |   |            |             |   |          |  |      |   |  |    |    |    |      |  |          |  |          |           |               |   |

| 医院<br>科<br>室                            | 常             | 规样本测定程  | 上序<br>80 | 版 本:<br>执行日期:<br>共 4 页 | 第 1 页 |
|-----------------------------------------|---------------|---------|----------|------------------------|-------|
|                                         |               |         |          |                        |       |
|                                         |               |         |          |                        |       |
|                                         |               |         |          |                        |       |
| 山 一 一 一 一 一 一 一 一 一 一 一 一 一 一 一 一 一 一 一 | 7 林羊          | 木 测     | 定ま       | 呈应                     |       |
| א דיי                                   | ሪ ብተ          |         |          | 土门                     |       |
| .                                       | 11TD <i>(</i> | CHI (日本 | 7) 718   | 0                      |       |
| •                                       |               |         | _/ /10   | U                      |       |
|                                         | 自法            | 动生化分析   | f仪       |                        |       |
|                                         |               |         |          |                        |       |
|                                         |               |         |          |                        |       |
|                                         |               |         |          |                        |       |
|                                         |               |         |          |                        |       |
|                                         |               |         |          |                        |       |
|                                         |               |         |          | 1                      |       |
|                                         | 文件编号          |         | 1        |                        |       |
|                                         | 编写者           |         |          |                        |       |
|                                         | 审核者           |         |          |                        |       |
|                                         | 批准者           |         |          |                        |       |
|                                         |               |         |          |                        |       |

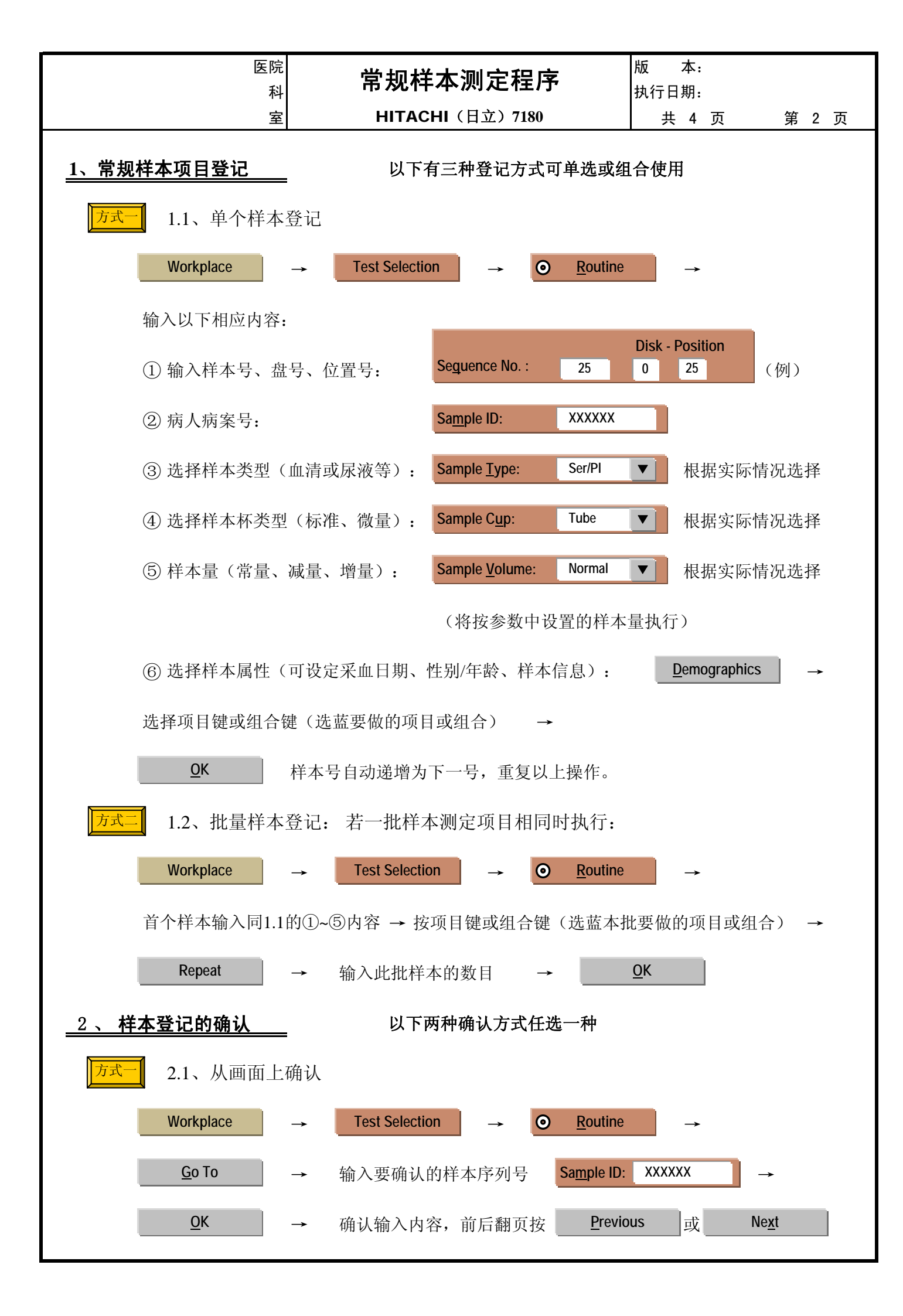

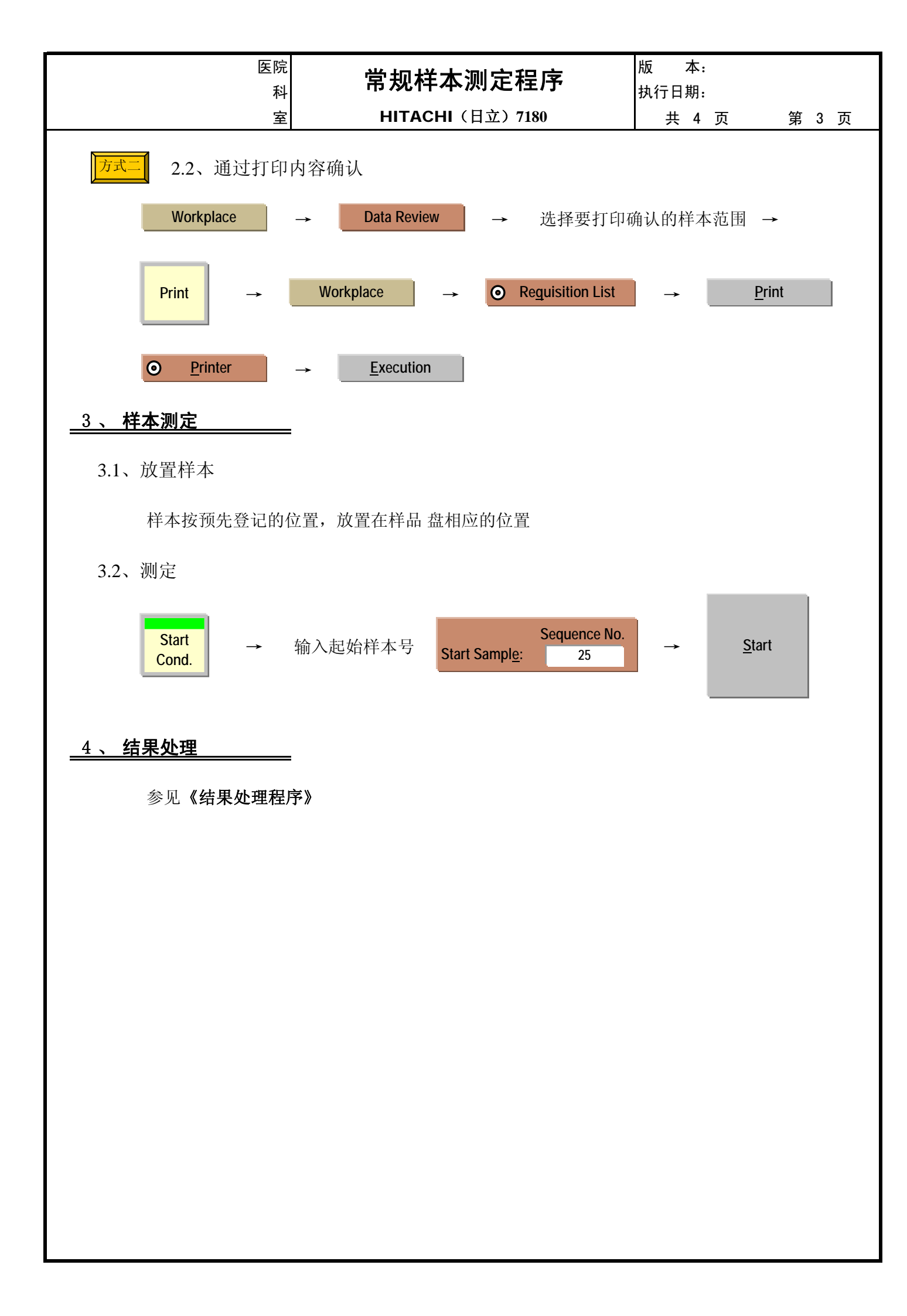

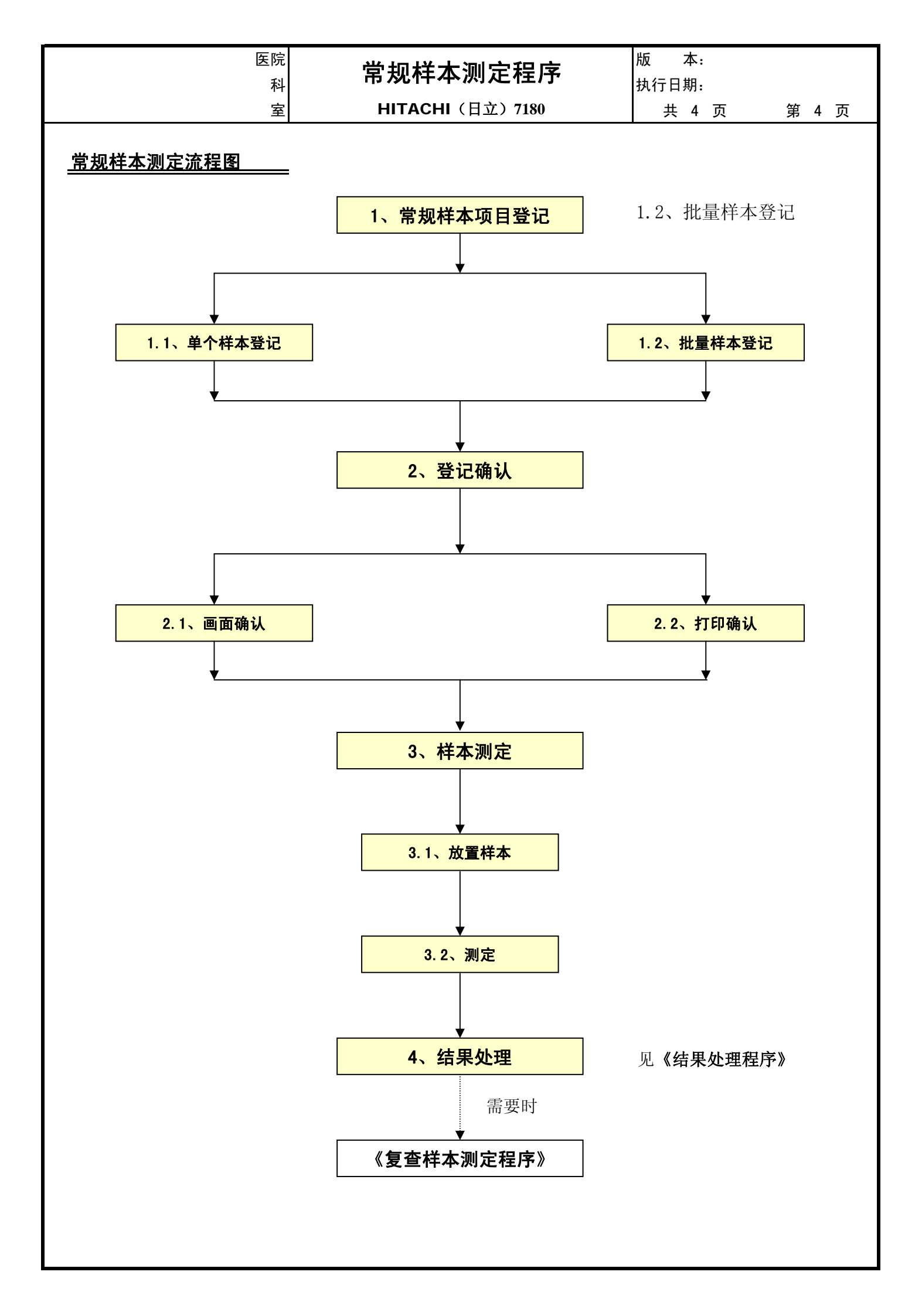

| 医院<br>科<br>云 | 急     |                | 序<br>80       | 版 本:<br>执行日期: | 笛 1 五                                 |
|--------------|-------|----------------|---------------|---------------|---------------------------------------|
| 至            | r     |                | 50            | 共 3 贝         | ───────────────────────────────────── |
|              |       |                |               |               |                                       |
|              |       |                |               |               |                                       |
|              |       |                |               |               |                                       |
| 急望           | ₹样    | 本 测            | 定利            | 呈序            |                                       |
|              |       |                |               |               |                                       |
| F            | нтас  | CHI(日立         | E) <b>718</b> | 0             |                                       |
|              | . بغر | -+ ++ /1/ /\ + | 亡 小り          |               |                                       |
|              | 日7    | 列生化分析          | T1X           |               |                                       |
|              |       |                |               |               |                                       |
|              |       |                |               |               |                                       |
|              |       |                |               |               |                                       |
|              |       |                |               |               |                                       |
|              |       |                |               |               |                                       |
|              | 文件编号  |                |               |               |                                       |
|              | 编写者   |                |               |               |                                       |
|              | 审核者   |                |               |               |                                       |
|              | 批准者   |                |               |               |                                       |
|              |       |                |               |               |                                       |
|              |       |                |               |               |                                       |

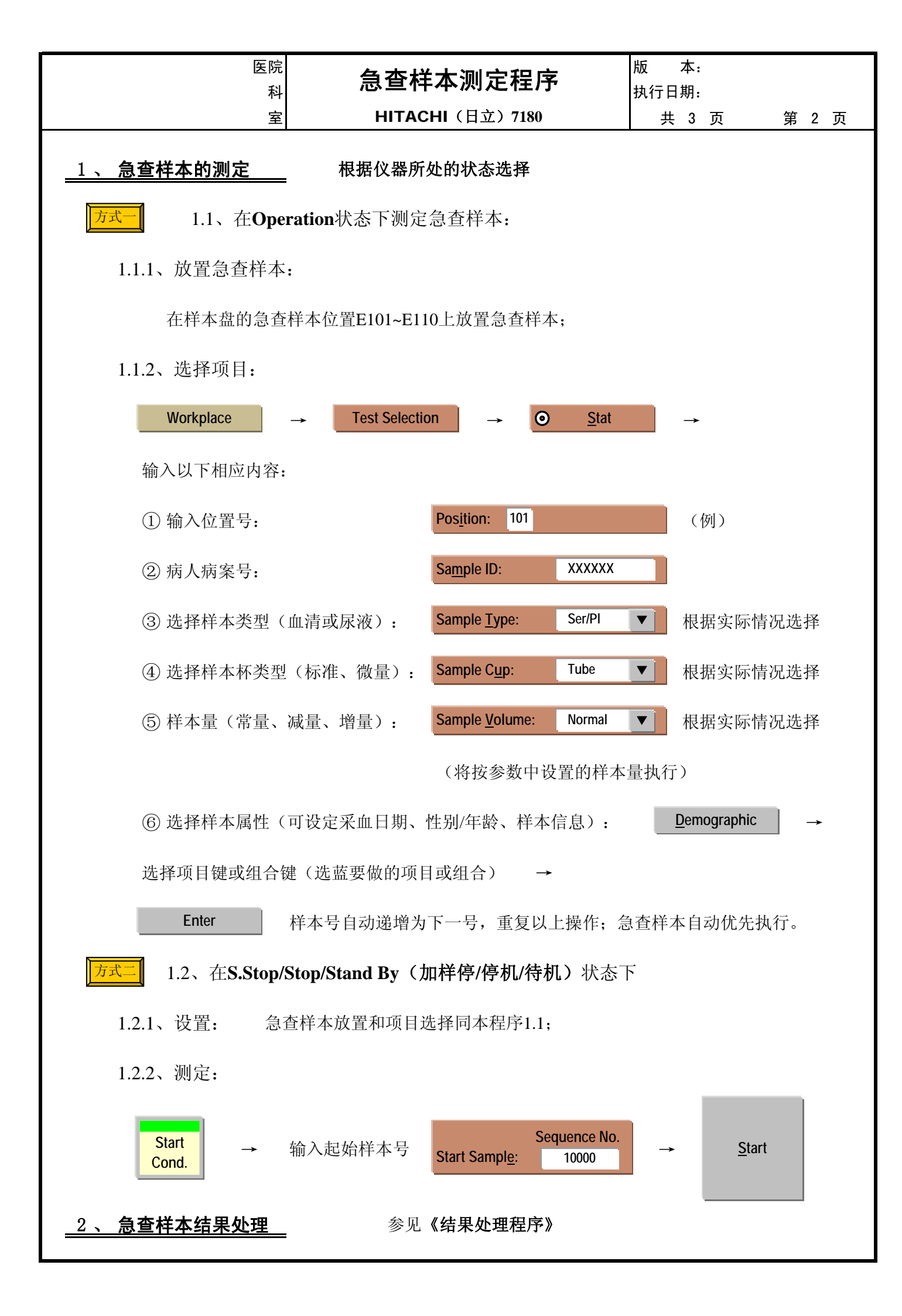

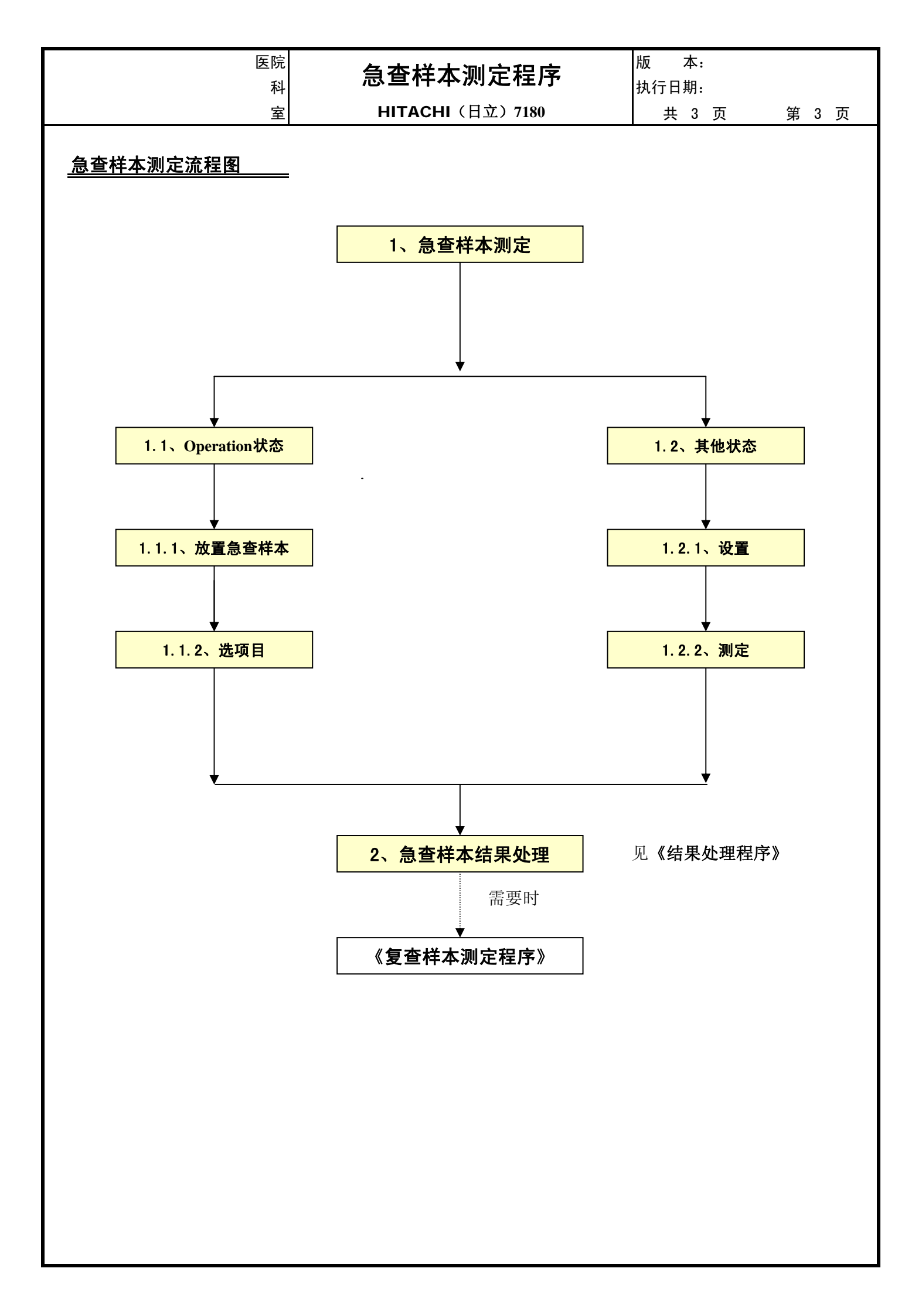

| 医院科 | 追加样本测定程序        | 版 本:<br>执行日期: |       |
|-----|-----------------|---------------|-------|
|     | HITACHI(日立)7180 | 共 3 页         | 第 1 页 |
|     |                 |               |       |
|     |                 |               |       |
|     |                 |               |       |
| 追 加 | 样 本 测 定         | 程序            |       |
|     |                 |               |       |
| н   | ITACHI(日立)7     | 7180          |       |
|     |                 |               |       |
|     | 目动生化分析仪         |               |       |
|     |                 |               |       |
|     |                 |               |       |
|     |                 |               |       |
|     |                 |               |       |
|     |                 |               |       |
| Γ   | 文件编号            |               |       |
|     | 编写者             |               |       |
|     | 审核者             |               |       |
|     | 批准者             |               |       |
|     |                 |               |       |

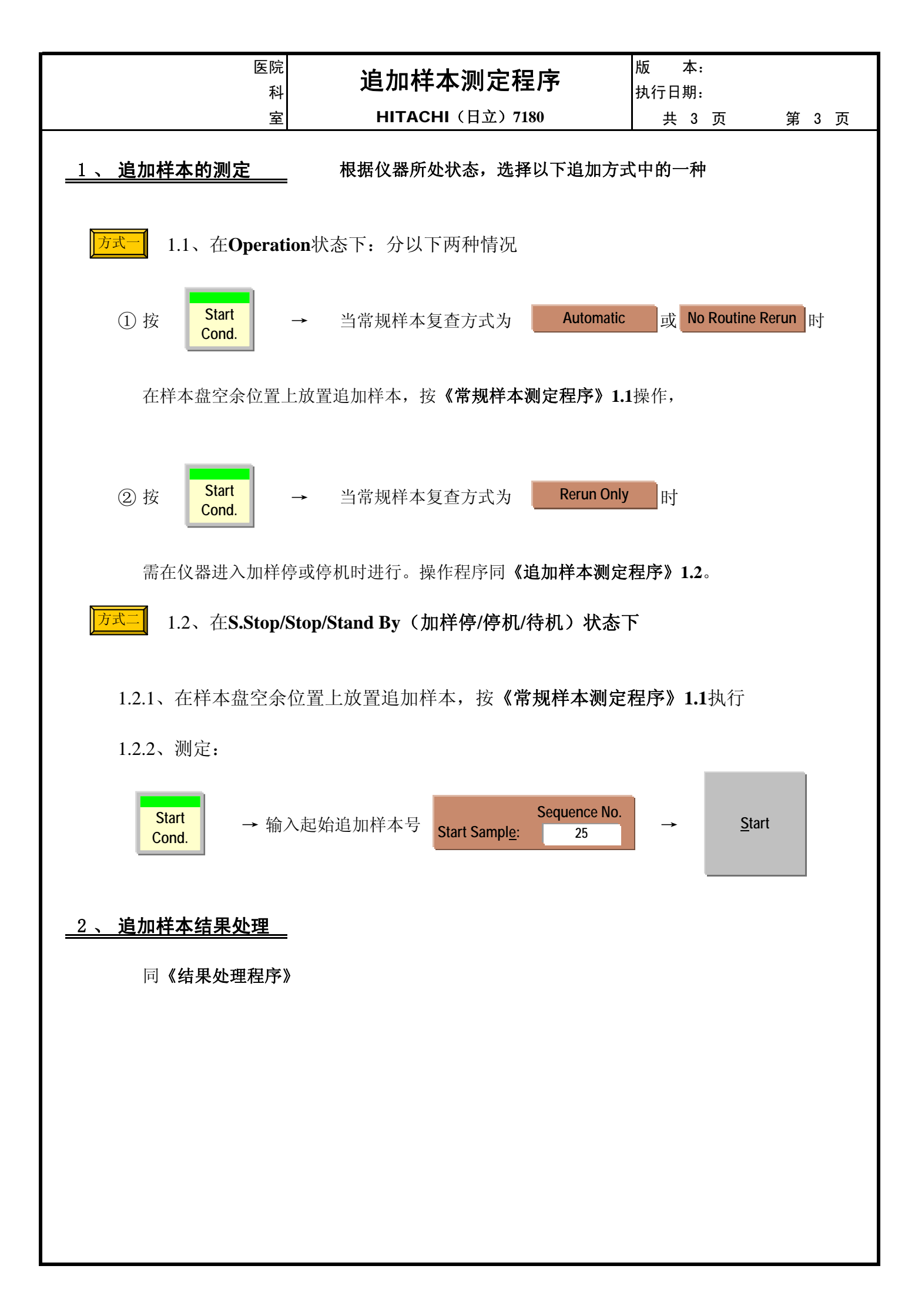

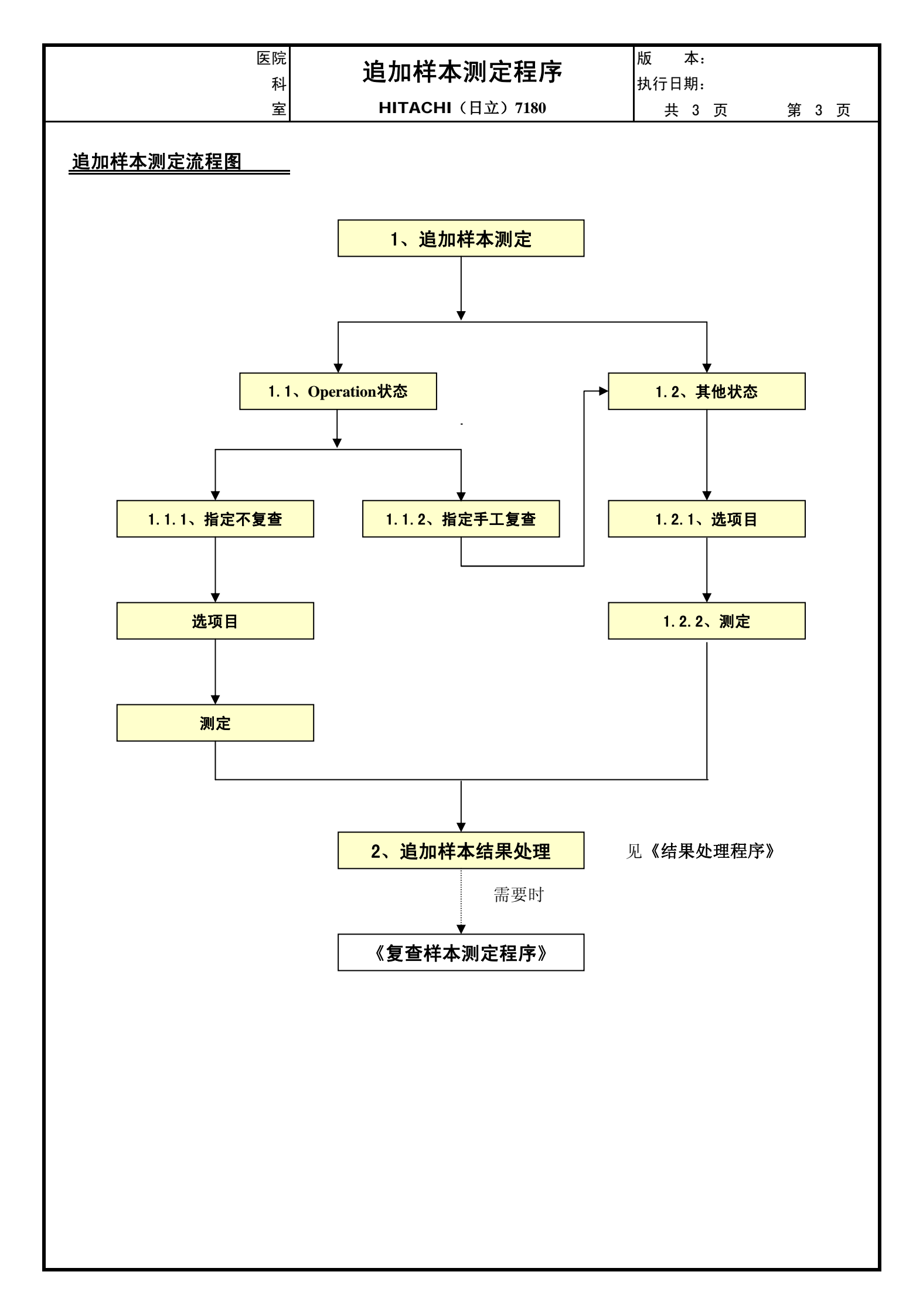

| 医院<br>科<br>室 | 复<br>H | 查样本测定程<br>IITACHI(日立)718 | 皇序<br>80      | 版 本:<br>执行日期:<br>共 3 页 | 第 1 页 |
|--------------|--------|--------------------------|---------------|------------------------|-------|
|              |        |                          |               |                        |       |
|              |        |                          | •             |                        |       |
| 复望           | ₹样     | 本测                       | 定利            | 呈序                     |       |
| ŀ            | нтас   | HI(日立                    | E) <b>718</b> | 0                      |       |
|              | 自声     | 动生化分机                    | 斤仪            |                        |       |
|              |        |                          |               |                        |       |
|              |        |                          |               |                        |       |
|              |        |                          |               |                        |       |
|              | 文件编号   |                          |               |                        |       |
|              | 编写者    |                          |               |                        |       |
|              | 审核者    |                          |               | 4                      |       |
|              | 批准者    |                          |               |                        |       |
|              |        |                          |               |                        |       |
|              |        |                          |               |                        |       |

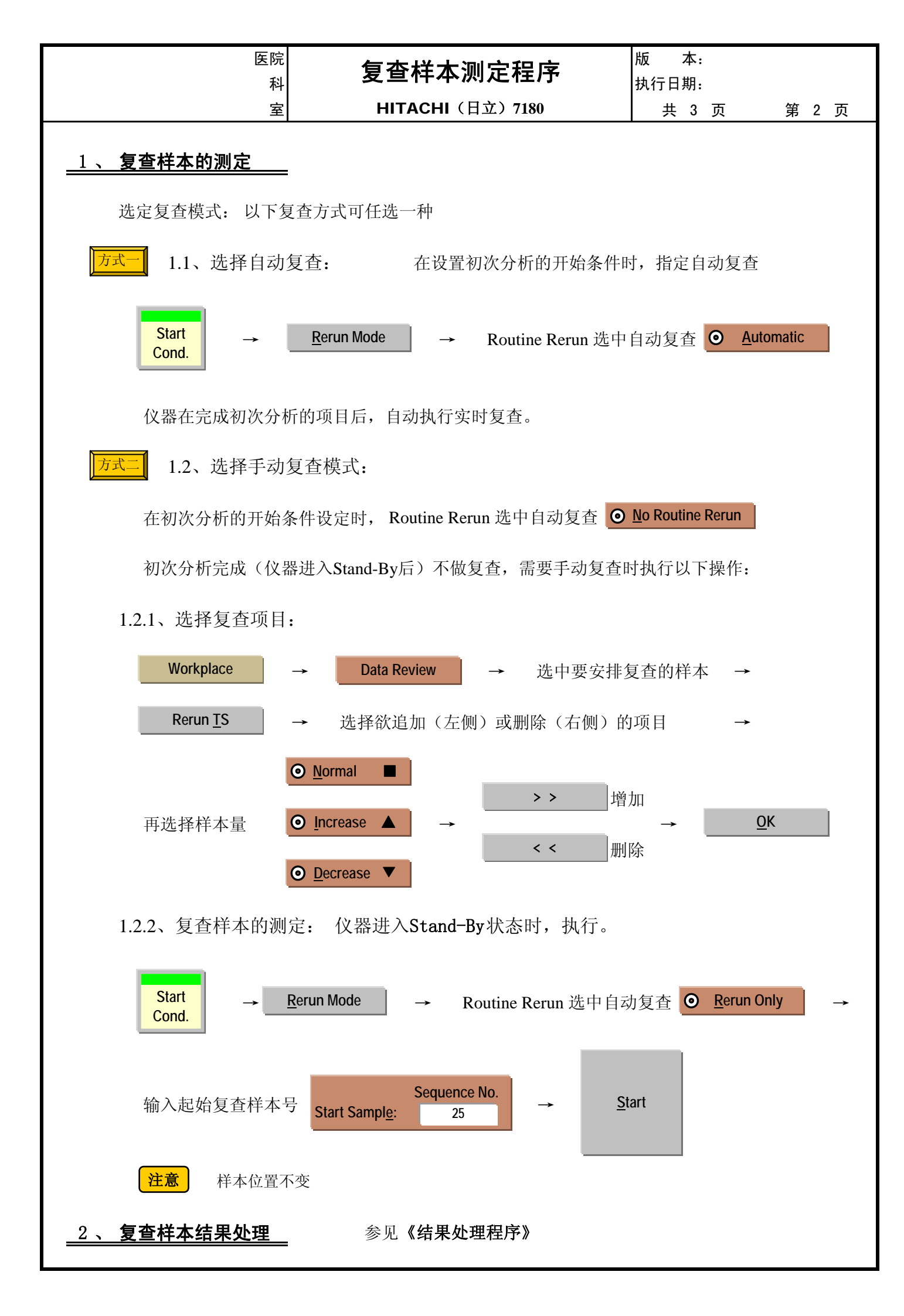

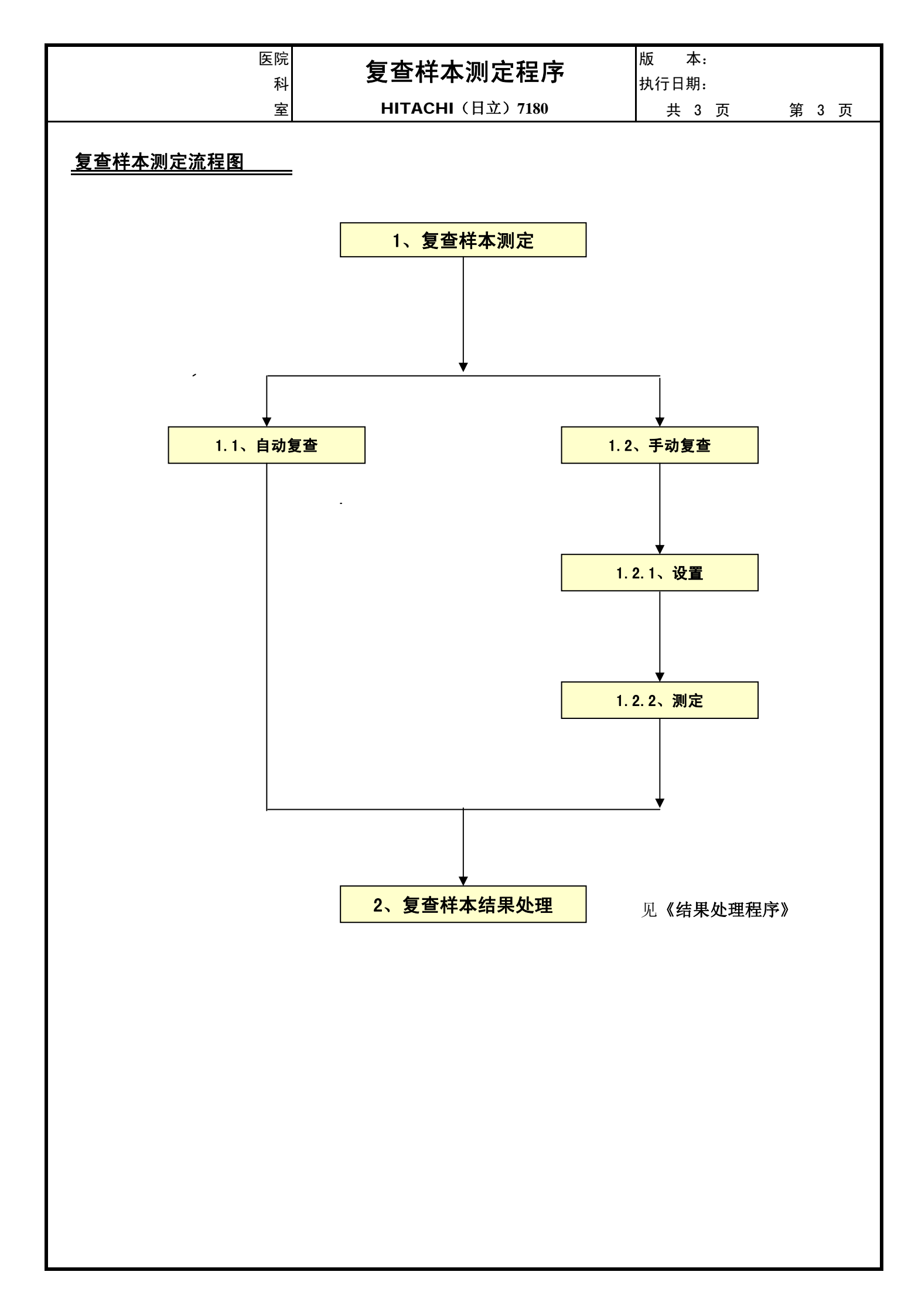

| 医院<br>科<br>完 |            |                       | 20            | 版 本:<br>执行日期: | 做 1 五 |
|--------------|------------|-----------------------|---------------|---------------|-------|
| <u></u> 至    | <b>F</b>   |                       |               | 共 4 贝         | 第 1 贝 |
|              |            |                       |               |               |       |
|              |            |                       |               |               |       |
|              | _          |                       |               | _             |       |
| 结            | 吉果         | 处理                    | 程戶            | 予             |       |
|              |            |                       |               |               |       |
| F            | HITAC      | CHI(日立                | <b>() 718</b> | 0             |       |
|              | 白,         | 动生化分析                 | f化            |               |       |
|              | н <b>*</b> | עיני טין <u>רר</u> ני |               |               |       |
|              |            |                       |               |               |       |
|              |            |                       |               |               |       |
|              |            |                       |               |               |       |
|              |            |                       |               |               |       |
|              |            |                       |               | 1             |       |
| -            | 文件编号       |                       |               |               |       |
| -            | 编写者        |                       |               |               |       |
|              | 审核者        |                       |               |               |       |
| l            | 批准者        |                       |               | ]             |       |
|              |            |                       |               |               |       |

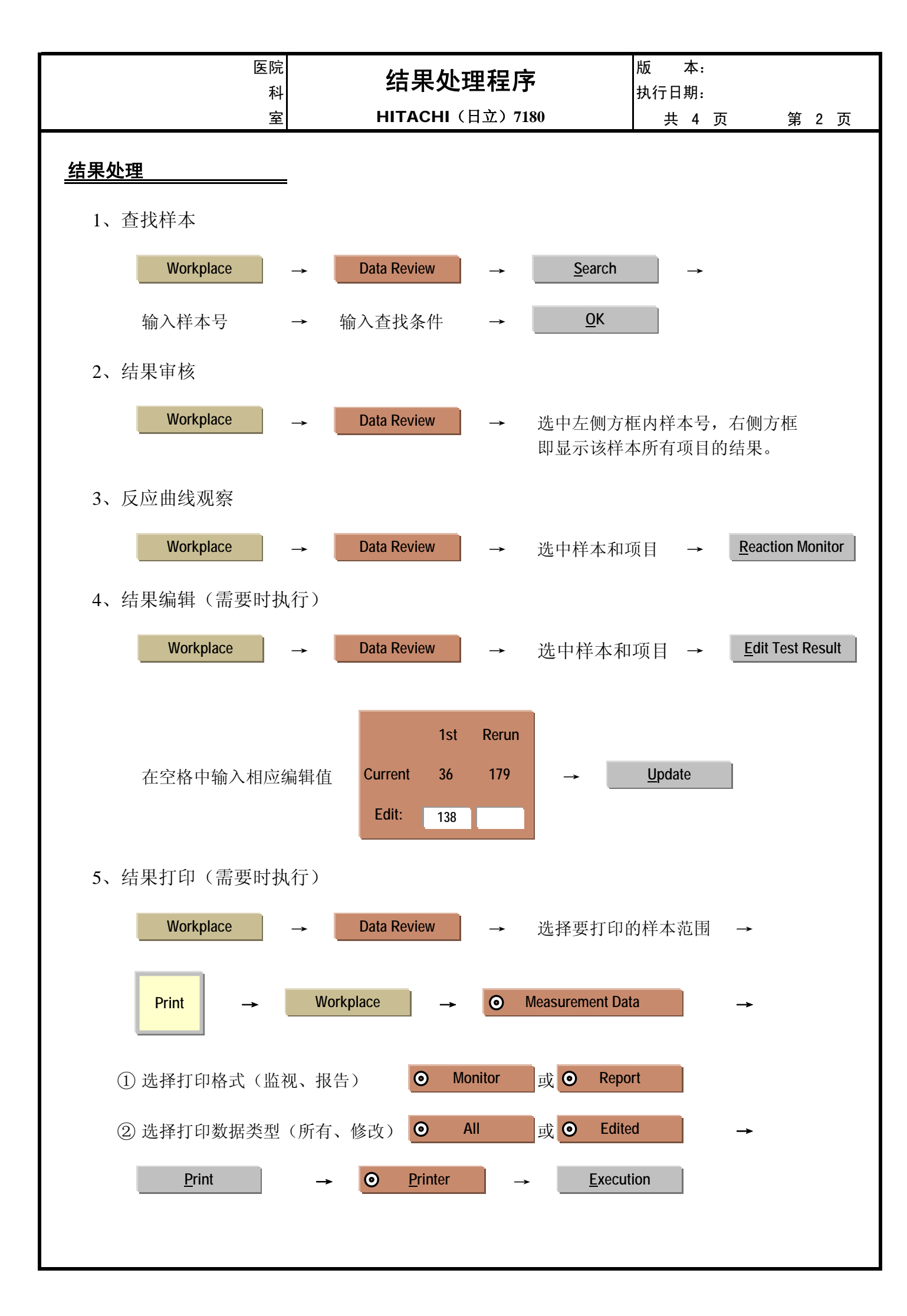

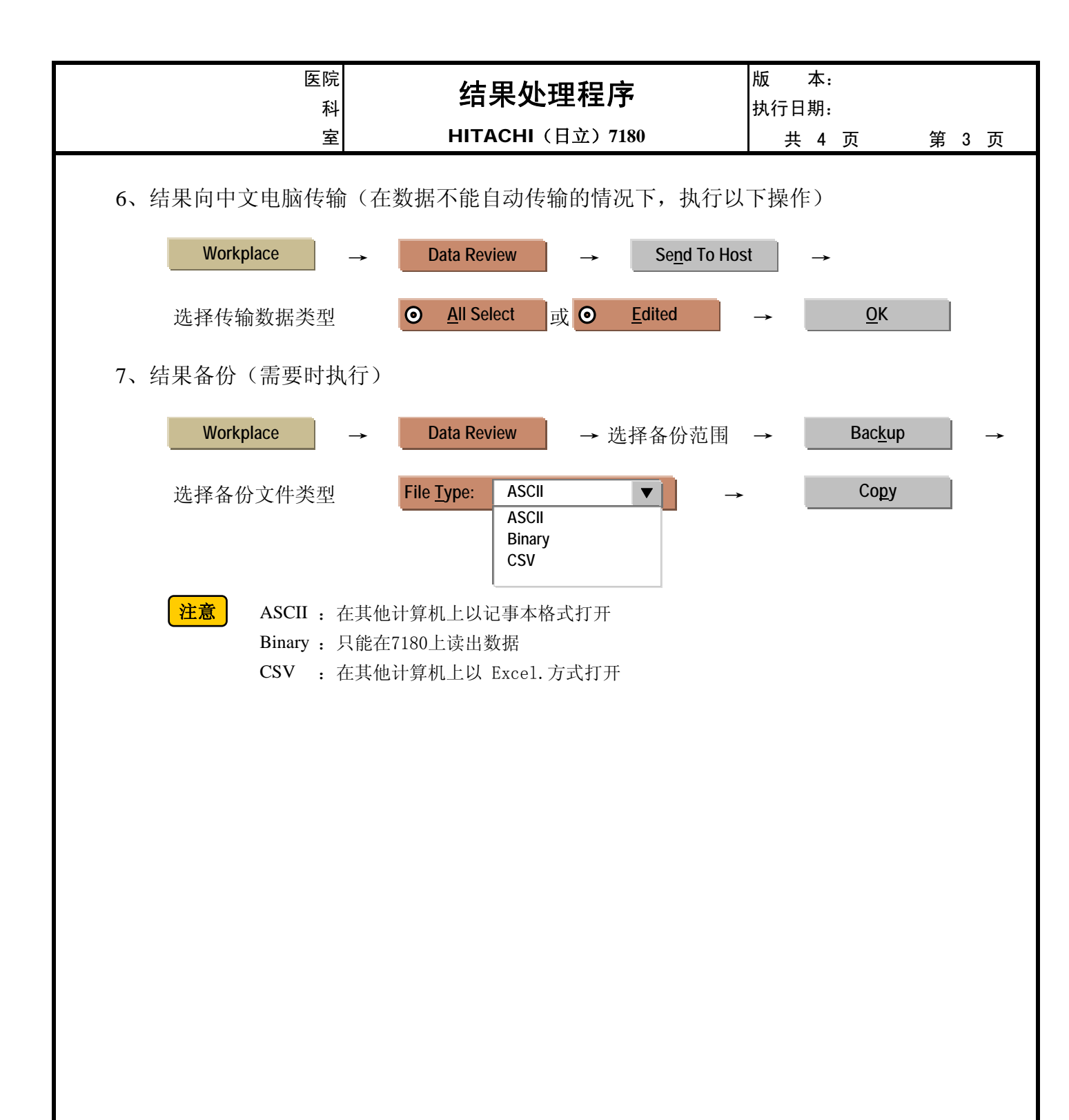

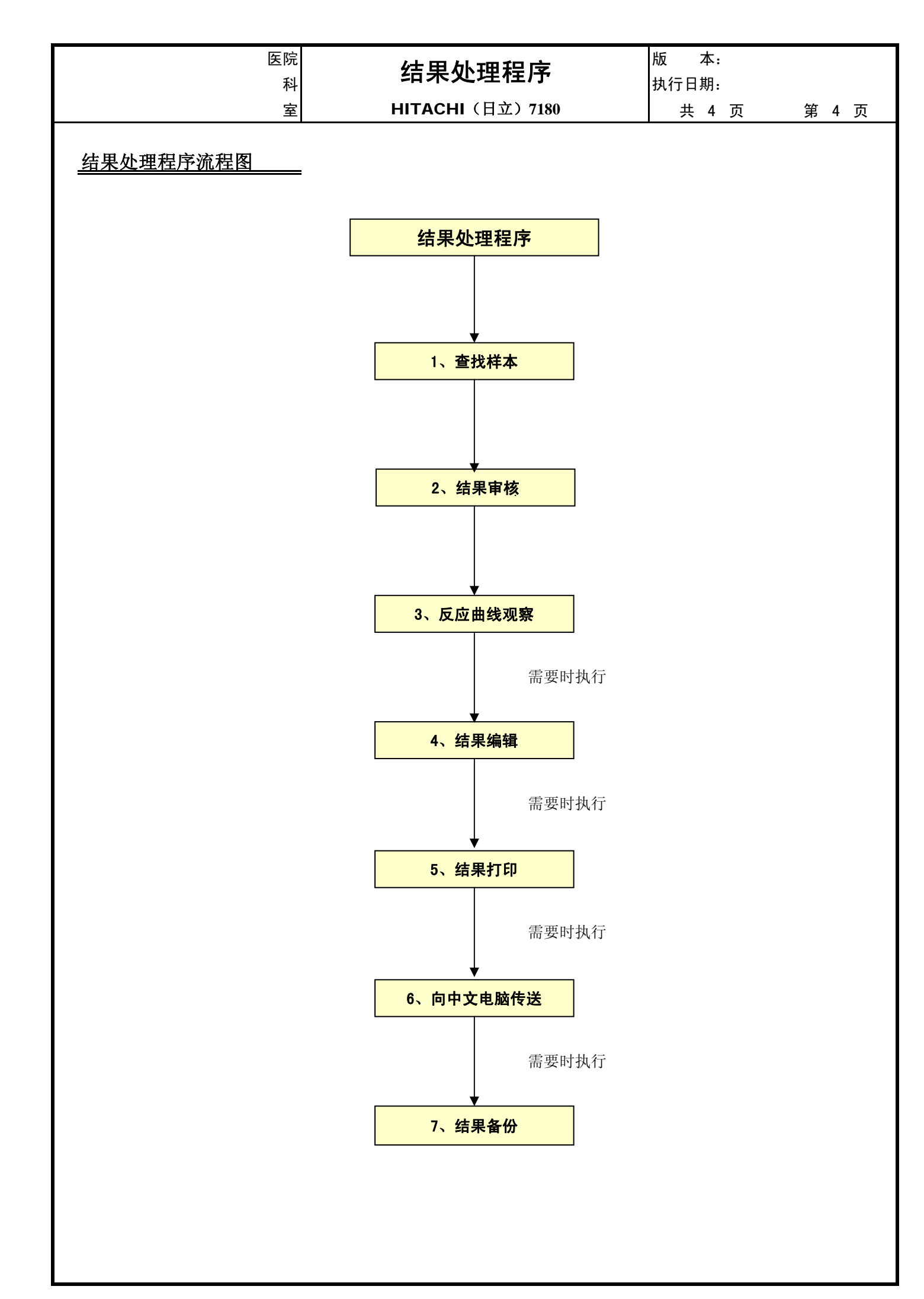

| 医院<br>科<br>室 | F     | 维护保养程序<br>IITACHI(日立)718 | ;<br>30 | 版 本:<br>执行日期:<br>共 6 页 | 第 1 页 |
|--------------|-------|--------------------------|---------|------------------------|-------|
|              |       |                          |         |                        |       |
|              |       |                          |         |                        |       |
|              |       |                          |         |                        |       |
| 丝            | È护    | 保养                       | 程序      | 孛                      |       |
|              |       |                          | •— •    |                        |       |
| F            | HITAC | HI(日立                    | 2) 718  | 0                      |       |
|              | 自え    | 动生化分机                    | ī仪      |                        |       |
|              |       |                          | -       |                        |       |
|              |       |                          |         |                        |       |
|              |       |                          |         |                        |       |
|              |       |                          |         |                        |       |
|              |       |                          |         |                        |       |
|              | 文件编号  |                          |         |                        |       |
|              | 编写者   |                          |         |                        |       |
|              | 审核者   |                          |         |                        |       |
| l            | 批准者   |                          |         |                        |       |
|              |       |                          |         |                        |       |

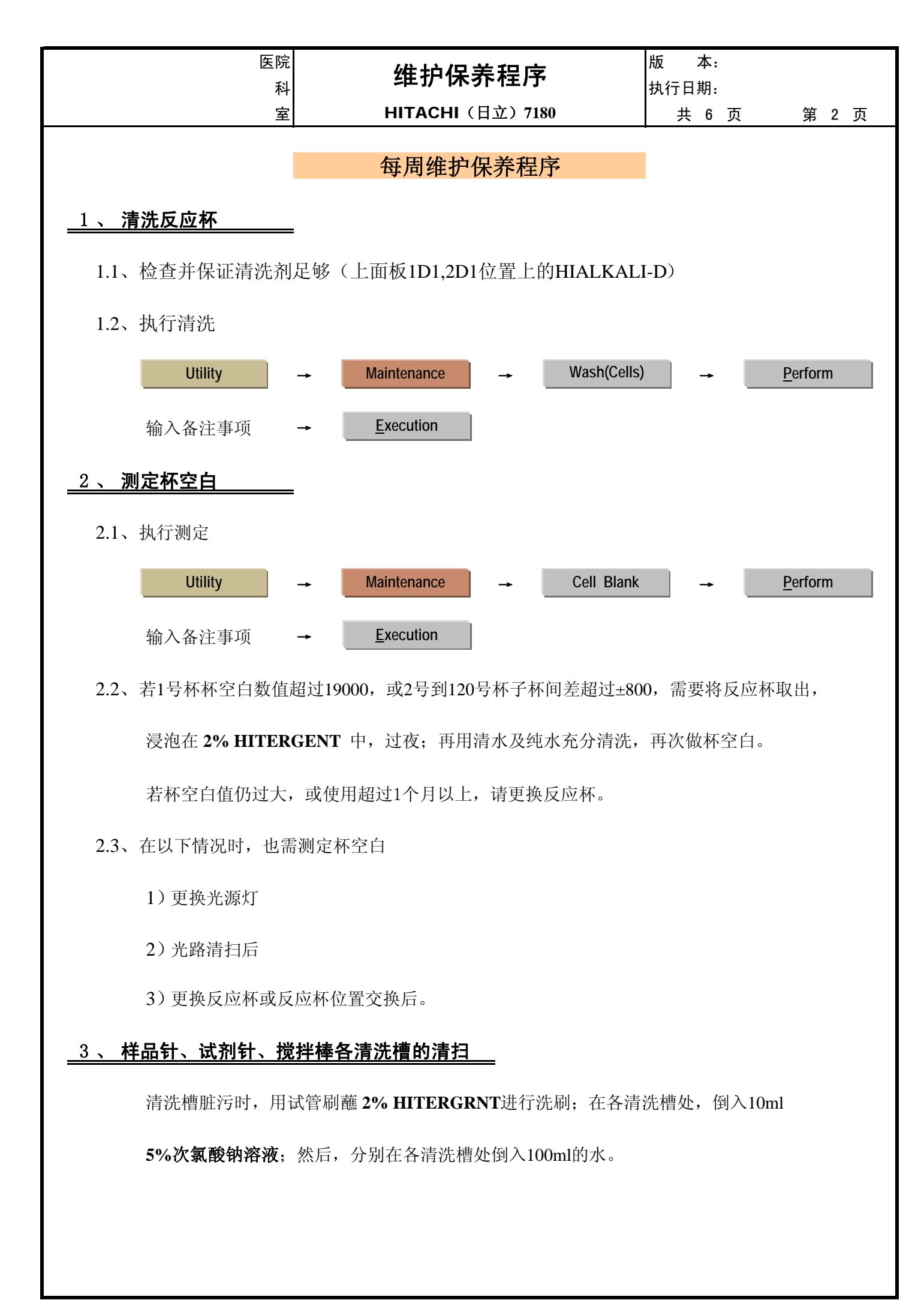

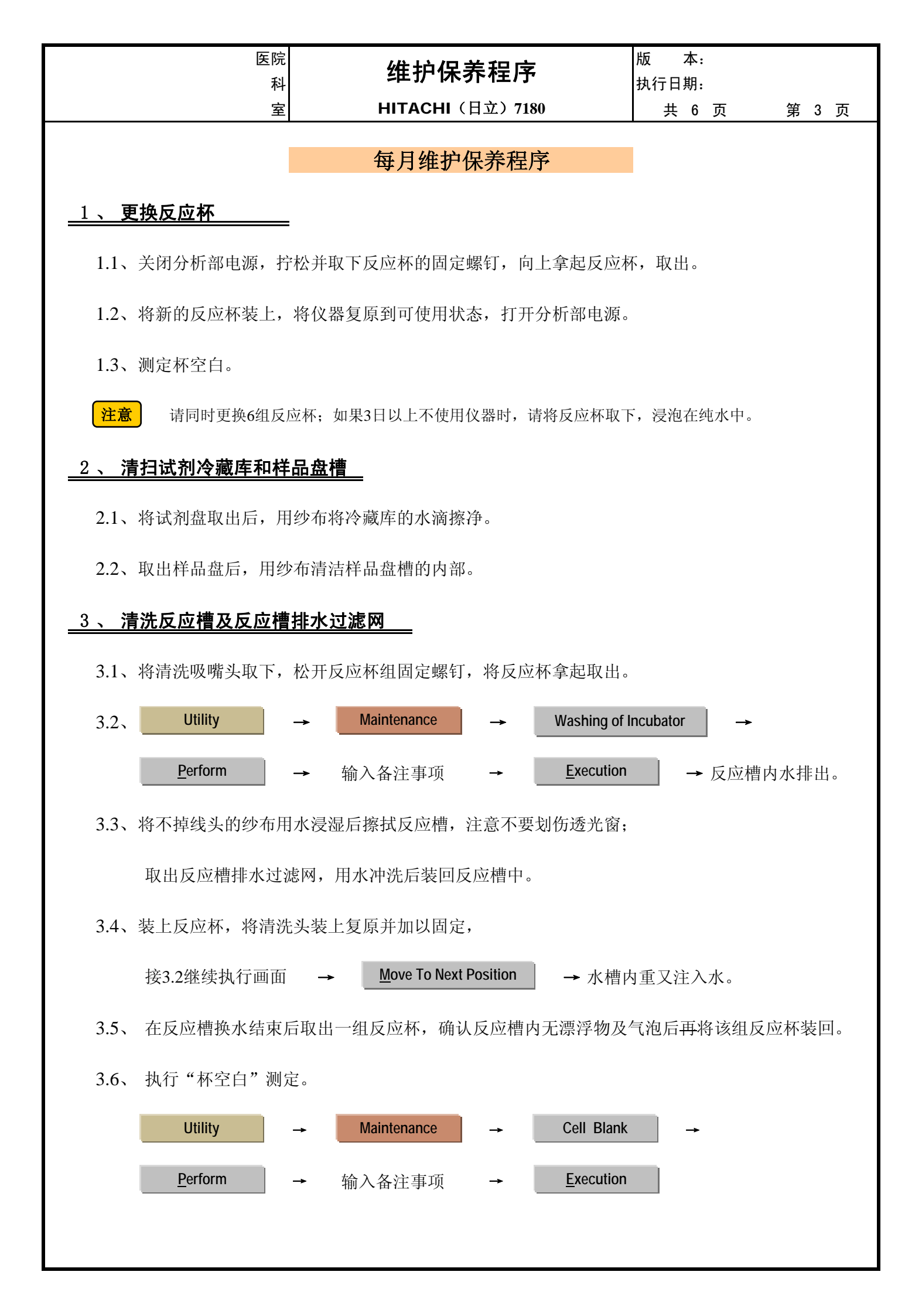

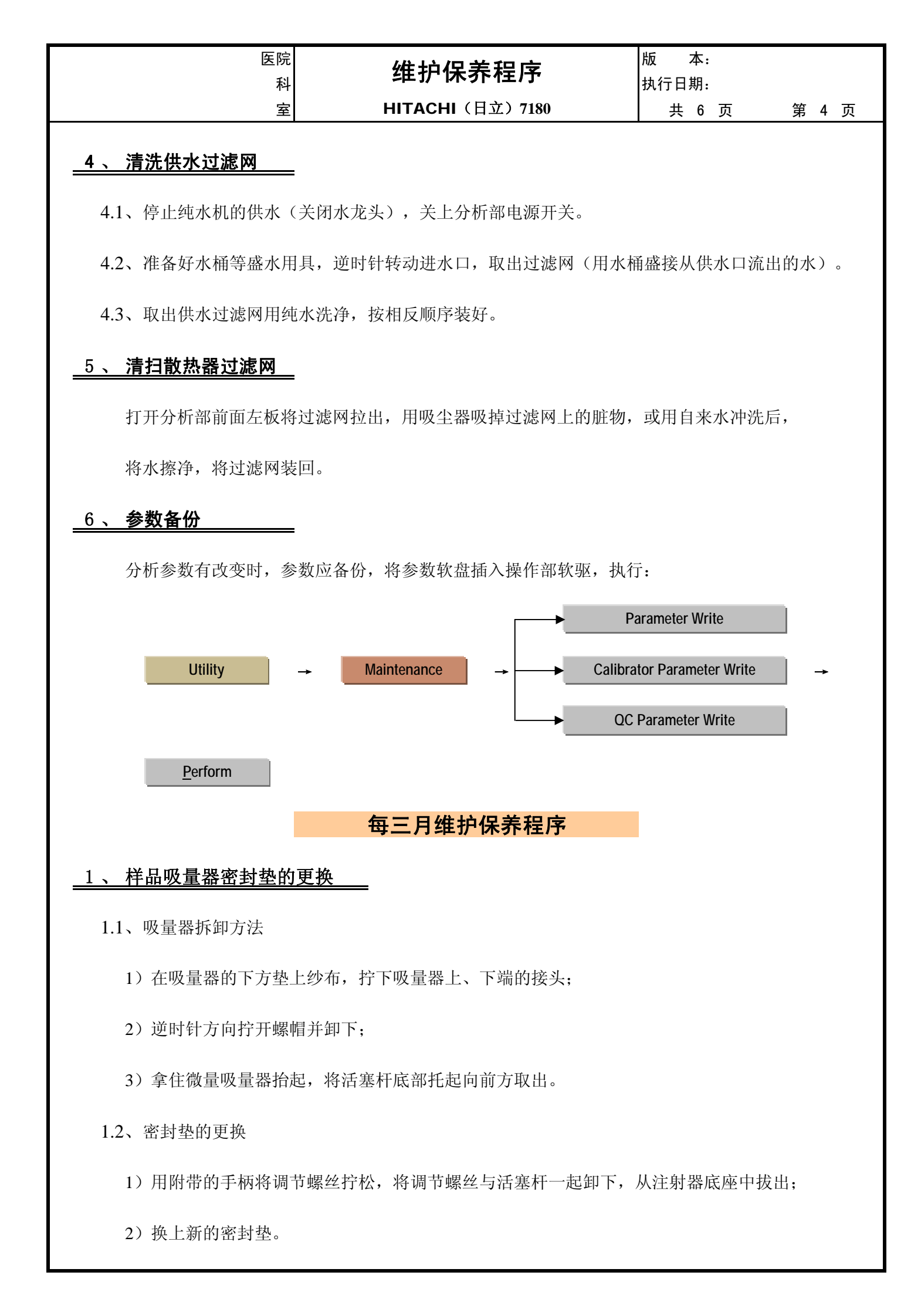

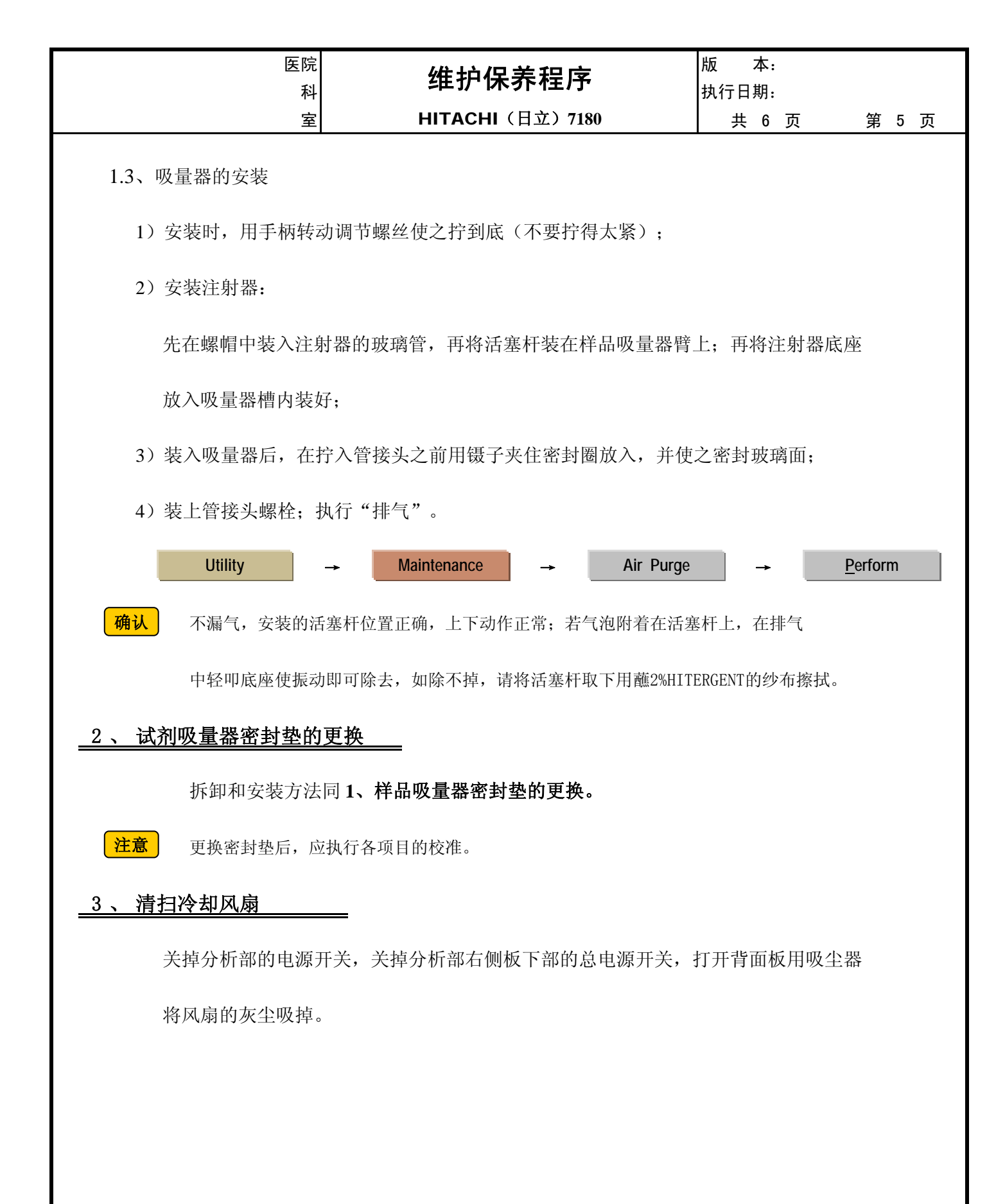

| 医院                                    | 维护保             |                     | 版 本:         |      |                               |   |   |
|---------------------------------------|-----------------|---------------------|--------------|------|-------------------------------|---|---|
| A A A A A A A A A A A A A A A A A A A | HITACHI (       | 日立)7180             | 执行日期:<br>共 6 | 页    | 第                             | 6 | 页 |
|                                       | 每半年维护           | 保养程序                |              |      |                               |   |   |
| 1 、 更换光源灯                             |                 |                     |              |      |                               |   |   |
| 1.1、关闭分析部的电源开                         | 关,使灯泡及灯室冷却      | 约30分钟;              |              |      |                               |   |   |
| 1.2、将清洗吸嘴头取下,                         | 松开反应杯组固定螺丝      | ,将反应杯拿出取下;          |              |      |                               |   |   |
| 1.3、拧松反应盘的固定旋                         | 钮,取出反应盘;        |                     |              |      |                               |   |   |
| 1.4、松开灯线的固定接线                         | 柱(2根),取下引线;     | 松开灯室固定螺钉(           | 2根),抬        | 起灯室; |                               |   |   |
| 拧松灯泡固定螺钉                              | (2根),取出灯泡。      |                     |              |      |                               |   |   |
| 1.5、以相反顺序安装新的                         | 光源灯;            |                     |              |      |                               |   |   |
| 1.6、安装上反应盘,将清                         | 洗机构复原,确认仪器      | 已处于可开机状态,打          | 「开分析部        | 电源开关 | ;                             |   |   |
| 1.7、约30分钟后,执行"                        | <b>杯空白"</b> 测定。 |                     |              |      |                               |   |   |
| Utility                               | → Maintenance   | → Cell Blank        | <b>→</b>     |      |                               |   |   |
| Perform                               | → 输入备注事项        | → <u>E</u> xecution |              |      | <u>页 第6页</u><br>己灯室;<br>3源开关; |   |   |
|                                       |                 |                     |              |      |                               |   |   |
|                                       |                 |                     |              |      |                               |   |   |

| 临时保养记录            |    | HITACHI (日立) | 7180 |    |    | 年   |
|-------------------|----|--------------|------|----|----|-----|
| 记录事项              | 时间 | 备注           | 操作者  | 时间 | 备注 | 操作者 |
|                   |    |              |      |    |    |     |
|                   |    |              |      |    |    |     |
|                   |    |              |      |    |    |     |
| 4、更换样太吸量器密封势      |    |              |      |    |    |     |
| 5、试剂针R1堵塞时的清扫     |    |              |      |    |    |     |
| 6、调整试剂针R1位置       |    |              |      |    |    |     |
|                   |    |              |      |    |    |     |
| 8、试剂针R2堵塞时的清扫     |    |              |      |    |    |     |
| 9、调整试剂针R2位置       |    |              |      |    |    |     |
| 10、更换试剂针R2吸量器密封垫  |    |              |      |    |    |     |
| 11、更换搅拌棒          |    |              |      |    |    |     |
| 12、调整搅拌棒位置        |    |              |      |    |    |     |
| 13、清扫各清洗槽         |    |              |      |    |    |     |
| 14、清扫清洗吸嘴         |    |              |      |    |    |     |
| 15、清洗反应杯          |    |              |      |    |    |     |
| <u>16、测定杯空白</u>   |    |              |      |    |    |     |
| <u>17、更换反应杯</u>   |    |              |      |    |    |     |
| 18、清扫试剂冷藏库        |    |              |      |    |    |     |
| 19、清扫样本盘槽         |    |              |      |    |    |     |
| 20、清洗反应槽及反应槽排水过滤网 |    |              |      |    |    |     |
| 21、清洗供水过滤网        |    |              |      |    |    |     |
| 22、清洗散热器过滤网       |    |              |      |    |    |     |
| 23、真空箱排水          |    |              |      |    |    |     |
| 24、更换冷水槽的水        |    |              |      |    |    |     |
| 25、清扫冷却风扇         |    |              |      |    |    |     |
| 26、清扫软盘驱动器        |    |              |      |    |    |     |
| 27、清扫显示器          |    |              |      |    |    |     |
| 28、更换光源灯          |    |              |      |    |    |     |
| 29、其他             |    |              |      |    |    |     |
| 30、其他             |    |              |      |    |    |     |
| 31、其他             |    |              |      |    |    |     |
| 32、其他             |    |              |      |    |    |     |

|   | 定时         | 亅纟 | 隹 | 护 | 侟 |   | 养   | iZ | 」<br>示 | 눈킛 |    |    |      |      |     |     |      |      |      |    |    | ŀ  | 417 | ΓΑ   | CI   | HI   | (  | 日  | 立  | :) | 71 | 80   |    |    |    |      |      |      |            |    |      |    |    |    |    |    |    | 年     |
|---|------------|----|---|---|---|---|-----|----|--------|----|----|----|------|------|-----|-----|------|------|------|----|----|----|-----|------|------|------|----|----|----|----|----|------|----|----|----|------|------|------|------------|----|------|----|----|----|----|----|----|-------|
|   |            | 1  | 2 | 3 | 4 | 5 | 6   | 7  | 8 9    | 10 | 11 | 12 | 13 1 | 14 1 | 5 1 | 6 1 | 7 18 | 8 19 | 9 20 | 21 | 22 | 23 | 24  | 25 2 | 6 27 | 7 28 | 29 | 30 | 31 | 32 | 33 | 34 3 | 53 | 63 | 73 | 8 39 | 9 40 | ) 41 | 42         | 43 | 3 44 | 45 | 46 | 47 | 48 | 49 | 50 | 51 52 |
| 周 | 执行日期       |    |   |   |   |   |     |    |        |    |    |    |      |      |     |     |      |      |      |    |    |    |     |      |      |      |    |    |    |    |    |      |    |    |    |      |      |      |            |    |      |    |    |    |    |    |    |       |
|   | 清洗反应杯      |    |   |   |   |   |     |    |        |    |    |    |      |      |     |     |      |      |      |    |    |    |     |      |      |      |    |    |    |    |    |      |    |    |    |      |      |      |            |    |      |    |    |    |    |    |    |       |
|   | 测定杯空白      |    |   |   |   |   |     |    |        |    |    |    |      |      |     |     |      |      |      |    |    |    |     |      |      |      |    |    |    |    |    |      |    |    |    |      |      |      |            |    |      |    |    |    |    |    |    |       |
| 乔 | 清扫各清洗槽     |    |   |   |   |   |     |    |        |    |    |    |      |      |     |     |      |      |      |    |    |    |     |      |      |      |    |    |    |    |    |      |    |    |    |      |      |      |            |    |      |    |    |    |    |    |    |       |
|   | 执行者        |    |   |   |   |   |     |    |        |    |    |    |      |      |     |     |      |      |      |    |    |    |     |      |      |      |    |    |    |    |    |      |    |    |    |      |      |      |            |    |      |    |    |    |    |    |    |       |
|   |            |    | 1 | 月 |   |   | 2   | 月  |        |    | 3F | 3  |      |      | 4月  |     |      |      | 5月   | 3  |    |    | 6月  |      |      | 7    | 月  |    |    | 8  | 月  |      |    | 9  | 月  |      |      | 1    | <b>0</b> ۶ | 3  |      | 1  | 1] | 月  |    | 1  | 2) | Ę     |
|   | 执行日期       |    |   |   |   |   |     |    |        |    |    |    |      |      |     |     |      |      |      |    |    |    |     |      |      |      |    |    |    |    |    |      |    |    |    |      |      |      |            |    |      |    |    |    |    |    |    |       |
|   | 更换反应杯      |    |   |   |   |   |     |    |        |    |    |    |      |      |     |     |      |      |      |    |    |    |     |      |      |      |    |    |    |    |    |      |    |    |    |      |      |      |            |    |      |    |    |    |    |    |    |       |
|   | 清扫试剂冷藏库    |    |   |   |   |   |     |    |        |    |    |    |      |      |     |     |      |      |      |    |    |    |     |      |      |      |    |    |    |    |    |      |    |    |    |      |      |      |            |    |      |    |    |    |    |    |    |       |
|   | 清洗样品盘槽     |    |   |   |   |   |     |    |        |    |    |    |      |      |     |     |      |      |      |    |    |    |     |      |      |      |    |    |    |    |    |      |    |    |    |      |      |      |            |    |      |    |    |    |    |    |    |       |
| 月 | 清洗反应槽      |    |   |   |   |   |     |    |        |    |    |    |      |      |     |     |      |      |      |    |    |    |     |      |      |      |    |    |    |    |    |      |    |    |    |      |      |      |            |    |      |    |    |    |    |    |    |       |
| 保 | 清洗反应槽排水过滤网 |    |   |   |   |   |     |    |        |    |    |    |      |      |     |     |      |      |      |    |    |    |     |      |      |      |    |    |    |    |    |      |    |    |    |      |      |      |            |    |      |    |    |    |    |    |    |       |
| 养 | 清洗供水过滤网    |    |   |   |   |   |     |    |        |    |    |    |      |      |     |     |      |      |      |    |    |    |     |      |      |      |    |    |    |    |    |      |    |    |    |      |      |      |            |    |      |    |    |    |    |    |    |       |
|   | 清洗散热器过滤网   |    |   |   |   |   |     |    |        |    |    |    |      |      |     |     |      |      |      |    |    |    |     |      |      |      |    |    |    |    |    |      |    |    |    |      |      |      |            |    |      |    |    |    |    |    |    |       |
|   | 参数备份       |    |   |   |   |   |     |    |        |    |    |    |      |      |     |     |      |      |      |    |    |    |     |      |      |      |    |    |    |    |    |      |    |    |    |      |      |      |            |    |      |    |    |    |    |    |    |       |
|   | 操作者        |    |   |   |   |   |     |    |        |    |    |    |      |      |     |     |      |      |      |    |    |    |     |      |      |      |    |    |    |    |    |      |    |    |    |      |      |      |            |    |      |    |    |    |    |    |    |       |
|   |            |    |   |   |   |   | - : | 季丿 | 度      |    |    |    |      |      |     |     |      | =    | 季    | 度  |    |    |     |      |      |      |    |    |    | Ξ  | 季  | 度    |    |    |    |      |      |      |            |    |      | 四  | 季  | 度  |    |    |    |       |
| 禾 | 执行日期       |    |   |   |   |   |     |    |        |    |    |    |      |      |     |     |      |      |      |    |    |    |     |      |      |      |    |    |    |    |    |      |    |    |    |      |      |      |            |    |      |    |    |    |    |    |    |       |
| 学 | 更换样品吸量器密封垫 |    |   |   |   |   |     |    |        |    |    |    |      |      |     |     |      |      |      |    |    |    |     |      |      |      |    |    |    |    |    |      |    |    |    |      |      |      |            |    |      |    |    |    |    |    |    |       |
| 度 | 更换试剂吸量器密封垫 |    |   |   |   |   |     |    |        |    |    |    |      |      |     |     |      |      |      |    |    |    |     |      |      |      |    |    |    |    |    |      |    |    |    |      |      |      |            |    |      |    |    |    |    |    |    |       |
| 保 | 清扫冷却风扇     |    |   |   |   |   |     |    |        |    |    |    |      |      |     |     |      |      |      |    |    |    |     |      |      |      |    |    |    |    |    |      |    |    |    |      |      |      |            |    |      |    |    |    |    |    |    |       |
| 养 | 操作者        |    |   |   |   |   |     |    |        |    |    |    |      |      |     |     |      |      |      |    |    |    |     |      |      |      |    |    |    |    |    |      |    |    |    |      |      |      |            |    |      |    |    |    |    |    |    |       |